### Standards & Terminology Services (STS)

### VETS Deployment Services Production Release

Set Up Guide

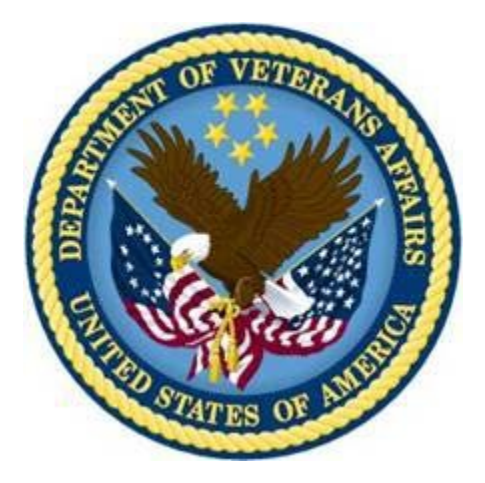

Version 2.0

December 2010

Department of Veterans Affairs Office of Information and Technology (OI&T) Office of Enterprise Development (OED)

## **Revision History**

| Date       | Version | Description                         | Author   |
|------------|---------|-------------------------------------|----------|
| July 2010  | 0.1     | V9 text uploaded for V10 start.     | REDACTED |
| Sept. 2010 | 0.2     | Initial changes from Schwann.       | REDACTED |
| Oct. 2010  | 0.3     | Rewrite text for V10. Edit, format. | REDACTED |
|            |         |                                     |          |
| Nov. 2010  | 0.4     | Update screen shots, step text.     | REDACTED |
| Dec. 2010  | 0.5     | Screen shots, validation.           | REDACTED |
| Dec. 2010  | 0.6     | Sent for Review                     | REDACTED |
| Dec. 2010  | 1.0     | Final for PDF                       | REDACTED |

# **Table of Contents**

| Introduction                                                 | 3  |
|--------------------------------------------------------------|----|
| PreInstallation                                              | 3  |
| VETS V10 Build and Data Conversion Instructions              | 3  |
| Create VETS V10 Schemas Instructions                         | .4 |
| Copy VETS V9 Data into the VETS V10 Schemas Instructions     | .5 |
| STS VETS Deployment Process                                  | 6  |
| Prerequisites                                                | .6 |
| Create a Basic WebLogic Domain                               | .8 |
| Create WebLogic Managed Servers                              | .8 |
| Create JDBC Data Sources1                                    | 3  |
| Load files into WebLogic Domain Directories1                 | 5  |
| Create Server Start/Stop and Application Deployment Scripts1 | 6  |
| Creating STS Application Users1                              | 7  |
| Configure and Start Node Manager2                            | 21 |
| Log Configuration2                                           | 22 |
| Configure WebLogic for Production Mode2                      | 25 |
| Start Managed WebLogic Servers and Deploy Applications       | 26 |
| Glossary2                                                    | 8  |
| STS Terminology Glossary2                                    | 28 |
| Appendix A – WebLogic Server Installation Configuration      | 4  |
| Appendix B – WebLogic Domain Installation Configuration      | 4  |
| Appendix C – Start/Stop and Deploy Scripts 3                 | 5  |
| Appendix D – STS V10 Detailed Configuration                  | 5  |

## Introduction

This manual describes the STS VETS Version 10 Set Up procedures. The procedures include:

- Build and Data Conversion
- STS Deployment
- Copying New Configuration and Help Files
- Starting and Stopping WebLogic Servers
- Creating STS Application User

## **PreInstallation**

STS VETS V10 uses an Oracle 11gR1 RAC database server.

WebLogic 10.3.2 and Java 6 Update 20 must be installed.

## **VETS V10 Build and Data Conversion Instructions**

This section describes the steps you need to perform to create the VETS V10 database schemas and copy the VETS V9 data into the VETS V10 schema. The VETS V9 and V10 schemas can coexist in the same database while the VETS V10 environment is validated and the VETS V9 environment can be archived.

These tables list the V9 schema names and their corresponding V10 schema names in the environments that the V10 data creates from a V9 schema.

| PRODUCTION (HDRP06) |                           |  |  |  |  |
|---------------------|---------------------------|--|--|--|--|
| V9 SCHEMA NAME      | V10 SCHEMA NAME           |  |  |  |  |
| DS_V09              | DS_V10                    |  |  |  |  |
| NTRT_V09            | NTRT_V09                  |  |  |  |  |
| VHAT_V09            | No longer used            |  |  |  |  |
| VTS_V09             | VTS_V09                   |  |  |  |  |
| VUID_V09            | Moved into VTS_V09 schema |  |  |  |  |

| SQA (ETSD07 on vhaislbll10)   |        |  |  |  |  |
|-------------------------------|--------|--|--|--|--|
| V9 SCHEMA NAMEV10 SCHEMA NAME |        |  |  |  |  |
| DS_V09                        | DS_V10 |  |  |  |  |

| NTRT_V09 | NTRT_V09                  |
|----------|---------------------------|
| VHAT_V09 | No longer used            |
| VTS_V09  | VTS_V09                   |
| VUID_V09 | Moved into VTS_V09 schema |

| Integration (STSI01 on vhaislbll26) |                           |  |  |  |  |
|-------------------------------------|---------------------------|--|--|--|--|
| V8 SCHEMA NAME                      | V10 SCHEMA NAME           |  |  |  |  |
| DS_V09                              | DS_V10                    |  |  |  |  |
| NTRT_V09                            | NTRT_V09                  |  |  |  |  |
| VHAT_V09                            | No longer used            |  |  |  |  |
| VTS_V09                             | VTS_V09                   |  |  |  |  |
| VUID_V09                            | Moved into VTS_V09 schema |  |  |  |  |

#### Create VETS V10 Schemas Instructions

Follow the steps below to create the V10 schemas:

- 1. These steps are executed from a PC or UNIX server that has Oracle client installed and tnsnames.ora connection information to the database for the new VETS V10 schema.
- $2. \ \ Execute \ the \ Oracle \ SQL \ script. \ build_v10\_release number\_full\_database name.sql$ 
  - The releasenumber is the latest database build number for V10.
  - The databasename is the name of the database that the build will be created on.
  - The build\_v10\_releasenumber\_full\_databasename.sql file calls other SQL files to build the environment.
  - All parameters needed to create the objects are specified in the build\_v10\_releasenumber\_full\_databasename.sql file.
- 3. Review the script file before the script is executed to ensure that all of the information is correct.
  - All SQL files used in this step are stored in Perforce.
  - The objects that are created by this script can be viewed via this HTML data model contained in the zip file VETS\_001009.zip.

Follow the step below to create the VETS V10 data model on a PC:

- Unload the zip files into a directory on your computer.
   <FILE://\vhaisImul1\Projects\ETS (STS)\VETS\Version 10\Toad Data Modeler\Reports\HTML\VETS\_10.zip>
- 2. Open the file DS\_NTRT\_VTS\_V10.html in a browser window to view the data model.

Copy VETS V9 Data into the VETS V10 Schemas Instructions

The conversion process below was designed so that the V9 and the V10 data reside in the same database. Follow the steps below to copy V9 data in to the V10 schemas:

1. Copy the following files into the data\_pump\_dir directory on the database server: changegroup seg create.sgl checksumrequest\_seq\_create.sql codesystem\_seq\_create.sql onceptstate\_seq\_create.sql concept\_seq\_create.sql copy\_v9\_to\_v10\_database.sh copy\_v9\_v10\_ds.sql copy\_v9\_v10\_ds\_stsi01.sql (only for database stsi01 & stsi02) copy\_v9\_v10\_ntrt.sql copy\_v9\_v10\_vts.sql copy\_v9\_v10\_vuid.sql deploymentconcept\_seq\_create.sql deploymenthistory\_seq\_create.sql deployment seg create.sgl drop\_v10\_objs.sql grant\_select\_any\_table.sql property\_seq\_create.sql regionchecksum\_seq\_create.sql relationship seg create.sgl request\_delete\_rows.sql revoke\_select\_any\_table.sql sitedatarequest\_seq\_create.sql sitedata\_seq\_create.sql state\_seq\_create.sql type\_seq\_create.sql v10 gather stats 001002.sql

version\_seq\_create.sql vhat\_v10\_cleanup.sql request\_subset\_update.sql

- 2. The following files need to be edited to update the variables with the correct values: copy\_v9\_to\_v10\_database.sh
- Execute the shell script copy\_v9\_to\_v10\_database.sh on the database server to copy the data using this command: copy\_v9\_to\_v10\_database.sh 1>copy\_v9\_to\_v10\_database.log 2>&1

This script can be executed against an empty V10 schema, or when data is in the V10 schema and data needs to be reloaded. The main tasks that this script performs are:

- Copies data directly from V9 tables into V10 tables using Insert/Select statements for tables that do not contain LONG RAW data.
- The data in the ds\_v10 and vts\_v10 schemas are truncated.
- Export/Import V9 NTRT table into a V10 NTRT table because table contains LONG RAW data
- Sets all sequences to correct values
- Sets all object permissions
- Moves indexes to correct tablespace
- Gathers schema statistics for all V10 schema

All files used in this step are stored in Perforce.

## **STS VETS Deployment Process**

The STS VETS Deployment Process consists of installing a VETS V10 domain and configuring the scripts.

#### Prerequisites

All software packages are installed into the base directory /u01/app. A different directory can be used as the base directory. If you use a different directory you need to replace any references to the base directories in this document to the directory you are using.

All installation commands should run under the WebLogic UNIX system ID. Before installation, run the following command on the target server to make sure it is running Linux on x86\_64 hardware. See the following sample output:

uname -a

Linux vhaislbll25.vha.med.va.gov 2.6.18-194.3.1.el5 #1 SMP Sun May 2 04:17:42 EDT 2010 x86\_64 x86\_64 x86\_64 GNU/Linux

• Verify /etc/hosts file

Run the following command to make sure there is a separate line in /etc/hosts that resolves both short hostname and fully qualified domain name to the host IP address.

cat /etc/hosts | grep `hostname`

REDACTED REDACTED

• Install Java 6 Update 20

Download the Java installer file jdk-6u20-linux-x64.bin from the Java web site.

Copy the file into the application base directory and make it executable.

Run the following:

./jdk-6u20-linux-x64.bin

Press the Enter button to progress through the License Agreement pages.

At the prompt Do you agree to the above license terms? [yes or no], select Yes.

Press the Enter button to continue.

Java is installed into the /u01/app/jdk1.6.0\_20 directory. The original installer file can be deleted at this point.

Run the following command to create a symbolic link to the actual java location.

In -s jdk1.6.0\_20 jdk1.6

• Install WebLogic version 10.3.2

Download the WebLogic installer file wls1032\_generic.jar from the Oracle web site.

Copy the file into the application base directory.

In the same base directory, create a file named wls1032.xml with the content shown in Appendix A.

Run the following command:

/u01/app/jdk1.6/bin/java -jar wls1032\_generic.jar \

-mode=silent-silent\_xml=wls1032.xml

The command takes a few minute to run.

When the command is finished WebLogic is installed into /u01/app/wls1032 and the WebLogic home directory is /u01/app/wls1032/wls.

The WebLogic installer file can be deleted to free up disk space.

The following directories are defined for reference throughout this document:

AppDir=/u01/app

JavaHome=/u01/app/jdk1.6

BeaHome=/u01/app/wls1032

WIsHome=/u01/app/wIs1032/wIs

Create a Basic Web Logic Domain

As WebLogic user ID, set up CLASSPATH by following command:

CLASSPATH=/u01/app/wls1032/utils/config/10.3/config-launch.jar

CLASSPATH=\$CLASSPATH:/u01/app/wls1032/wls/server/lib/weblogic.jar

CLASSPATH=\$CLASSPATH:/u01/app/wls1032/modules/features/weblogic.server.modul es\_10.3.2.0.jar

export CLASSPATH

Create a Python command file named basedomain.py (<u>Appendix B</u>) in the application base directory with the following commands.

Note: Substitute with appropriate base directory values wherever needed.

Create a WebLogic domain by running the following command. If it is successful, a new domain directory should be found in /u01/app/domains, e.g. v10.Prod.

/u01/app/jdk1.6/bin/java weblogic.WLST basedomain.py

Start the new WebLogic domain with following commands:

cd /u01/app/domains/v10.Prod

nohup /u01/app/domains/v10.Prod/bin/startWebLogic.sh &

tail -f nohup.out

The command will take a few minutes to run.

Note: Your Username and Password are created when you run the command.

Log in to the WebLogic Administration Console using the Administration Username and Password created in the basedomain.py script.

Create Web Logic Managed Servers

To create the WebLogic managed servers:

1. Log in to the WebLogic Administration Console. Enter Username WebLogic and Password admin123.

Following is a list of the managed servers you want to create:

| Name       | Listen Port |
|------------|-------------|
| deployment | 7201        |
| ntrt       | 7202        |
| vuid       | 7203        |
| browser    | 7204        |
| ted        | 7208        |

- 2. In the **Domain Structure** box, expand **Environment**.
- 3. Click and open Servers.
- 4. In the Summary of Servers box, click the Configuration tab.

| ORACLE WebLogic Server® A                                                                                            | dministratio                          | on Con    | sole         |                     |                      |                     |                     |                   |                        | -                |
|----------------------------------------------------------------------------------------------------|---------------------------------------|-----------|--------------|---------------------|----------------------|---------------------|---------------------|-------------------|------------------------|------------------|
| Change Center                                                                                                    | Home                                  | Log Out   | Preferenc    | ces 🔤 Record H      | lelp                 | ٩                   | W                   | elcome, Weblog    | jic Connected to: v1   | .0.Prod          |
| View changes and restarts                                                                                            | Home >Summary of Servers              |           |              |                     |                      |                     |                     |                   |                        |                  |
| Configuration editing is enabled. Future                                                                             | Summary of Servers                    |           |              |                     |                      |                     |                     |                   |                        |                  |
| changes will automatically be activated as you<br>modify, add or delete items in this domain.                        | Configura                             | ation     | Control      |                     |                      |                     |                     |                   |                        |                  |
| Domain Structure                                                                                                    |                                       |           |              |                     |                      |                     |                     |                   |                        |                  |
| v10.Prod                                                                                                    | A server                              | is an ins | tance of W   | /ebLogic Server th  | at runs in its own : | Java Virtual Machin | e (JVM) and has its | own configuration | n.                     |                  |
| Ervironment                                                                                                    | This page                             | e summai  | rizes each : | server that has be  | en configured in t   | he current WebLog   | ic Server domain.   |                   |                        |                  |
| Clusters                                                                                                    | 52                                    |           |              |                     |                      |                     |                     |                   |                        |                  |
| Migratable Targets                                                                                                   |                                       |           |              |                     |                      |                     |                     |                   |                        | - 11             |
| ····Machines                                                                                                    | Custon                                | nize thi  | s table      |                     |                      |                     |                     |                   |                        |                  |
| Work Managers                                                                                                    | Servers                               | s (Filter | ed - More    | e Columns Exist     |                      |                     |                     |                   |                        |                  |
| Deployments                                                                                                    | New                                   | Clone     | Delete       |                     |                      |                     |                     | Chausing 1 to     | 1 of 1. Drovieve   No. |                  |
| Services                                                                                                    | NOW                                   | CIONO     | Delete       |                     |                      |                     |                     | Showing 1 to      | TOT Previous (Ne)      |                  |
| Security Realms     Theroperability                                                                                  |                                       | Name 4    | \$           |                     | Cluster              | Machine             | State               | Health            | Listen Port            |                  |
| Diagnostics                                                                                                    |                                       |           |              |                     |                      |                     |                     |                   |                        |                  |
| How do I                                                                                                    |                                       | admin.v1  | .0.Prod(adr  | min)                |                      |                     | RUNNING             | ≪ок               | 7200                   |                  |
| Create Managed Servers                                                                                               | New                                   | Clone     | Delete       |                     |                      |                     |                     | Showing 1 to      | 1 of 1 Previous   Nex  | xt               |
| Delete Managed Servers                                                                                               |                                       |           |              |                     |                      |                     |                     |                   |                        | - 11             |
| Delete the Administration Server                                                                                     |                                       |           |              |                     |                      |                     |                     |                   |                        |                  |
| Start and stop servers                                                                                               |                                       |           |              |                     |                      |                     |                     |                   |                        |                  |
| System Status                                                                                                    |                                       |           |              |                     |                      |                     |                     |                   |                        |                  |
| Health of Running Servers                                                                                            |                                       |           |              |                     |                      |                     |                     |                   |                        |                  |
| Failed (0)                                                                                                    |                                       |           |              |                     |                      |                     |                     |                   |                        |                  |
| Critical (0)                                                                                                    |                                       |           |              |                     |                      |                     |                     |                   |                        |                  |
| Overloaded (0)                                                                                                    |                                       |           |              |                     |                      |                     |                     |                   |                        |                  |
| Warning (0)                                                                                                    |                                       |           |              |                     |                      |                     |                     |                   |                        |                  |
| OK (1)                                                                                                    |                                       |           |              |                     |                      |                     |                     |                   |                        |                  |
| WebLogic Server Version: 10.3.2.0                                                                                    |                                       |           | _            |                     |                      |                     |                     |                   |                        |                  |
| Copyright © 1996,2009, Oracle and/or its affiliates. All r<br>Oracle is a registered trademark of Oracle Corporation | ights reserved.<br>and/or its affilia |           | er names ma  | ay be trademarks of | their respective ow  |                     |                     |                   |                        |                  |
| Done                                                                                                    |                                       |           |              |                     |                      |                     |                     | Sucal intrane     | et 🔍 10                | 10% <del>+</del> |

- 5. Click the **New** button at the bottom of the **Configuration** box.
- 6. In the **Create a New Server** box, complete the required fields (\* Indicates required fields) with the information for the first managed server you want to create.

This example uses the first server listed under step 1, above.

| ORACLE WebLogic Server®                                                                                                    | Administration Console                                                           |                          |                                | <u>^</u>    |
|----------------------------------------------------------------------------------------------------|----------------------------------------------------------------------------------|--------------------------|--------------------------------|-------------|
| Change Center                                                                                                    | 🔒 Home Log Out Preferences 🔤 Record H                                            | elp 🔍                    | Welcome, Weblogic Connected to | o: v10.Prod |
| View changes and restarts                                                                                                    | Home >Summary of Servers                                                         |                          |                                |             |
| Configuration editing is enabled. Future<br>changes will automatically be activated as you<br>modify, add or delete items in this domain. | Create a New Server Back Next Finish Cancel                                      |                          |                                |             |
| Domain Structure                                                                                                    | Server Properties                                                                |                          |                                |             |
| v10.Prod ▲<br>⊡Environment<br>□ Servers<br>□ Clusters                                                                                     | The following properties will be used to identify<br>* Indicates required fields | v your new server.       |                                |             |
| Virtual Hosts<br>Migratable Targets<br>Machines<br>Work Managers                                                                          | What would you like to name your new server?                                     | Server-0                 |                                |             |
| Startup & Shutdown Classes<br>Deployments<br>B-Services                                                                                   | Where will this server listen for incoming connec                                | tions?                   |                                |             |
| Security Realms Interoperability Diagnostics                                                                                              | Server Listen Address:                                                           |                          |                                |             |
| How do I                                                                                                    | * Server Listen Port:                                                            | 7001                     |                                |             |
| Create Managed Servers                                                                                                    | Should this server belong to a cluster?                                          |                          |                                |             |
| Configure default network connections                                                                                                    | No, this is a stand-alone server.                                                |                          |                                |             |
| System Status                                                                                                    |                                                                                  |                          |                                |             |
| Health of Running Servers                                                                                                    | O Yes, create a new cluster for this ser                                         | ver.                     |                                |             |
| Failed (0)                                                                                                    | Back Next Finish Cancel                                                          |                          |                                |             |
| Overloaded (0)                                                                                                    |                                                                                  |                          |                                |             |
| Warning (0)                                                                                                    |                                                                                  |                          |                                |             |
| OK (1)                                                                                                    |                                                                                  |                          |                                |             |
| WebLogic Server Version: 10.3.2.0                                                                                                    | 1                                                                                |                          |                                |             |
| Oracle is a registered trademark of Oracle Corporatio                                                                                     | n and/or its affiliates. Other names may be trademarks of                        | their respective owners. |                                |             |
|                                                                                                    |                                                                                  |                          |                                | *           |
|                                                                                                    |                                                                                  |                          | S Local intranet               | 🗄 100% 🔻    |

7. Complete the Server Listen Address field.

The Server Listen Address is the IP address of the WebLogic host server.

- 8. Leave the No, this is a stand-alone server. option selected.
- 9. Click the **Finish** button.

| ORACLE WebLogic Server                                                                    | <sup>®</sup> Administra | ation Console                                   |                      |                         |                        |                      |                             |
|-------------------------------------------------------------------------------------------|-------------------------|-------------------------------------------------|----------------------|-------------------------|------------------------|----------------------|-----------------------------|
| Change Center                                                                             | Hom                     | e Log Out Preferences                           | Necord Help          |                         | Q                      | Welcome, Web         | logic Connected to: v10.    |
| View changes and restarts                                                                 | Home >                  | Summary of Servers                              |                      |                         |                        |                      |                             |
| Configuration adition is apphlad. Future                                                  | Message                 | 25                                              |                      |                         |                        |                      |                             |
| changes will automatically be activated as you                                            | 🖋 All c                 | changes have been activat                       | ted. No restarts are | necessary.              |                        |                      |                             |
| modify, add or delete items in this domain.                                               | 0.00                    | -<br>ruor croated auccosofully                  |                      |                         |                        |                      |                             |
| Domain Structure                                                                          |                         | iver created successfully.                      |                      |                         |                        |                      |                             |
| v10 Prod                                                                                  | Summar                  | ry of Servers                                   |                      |                         |                        |                      |                             |
| -Environment                                                                              | Config                  | uration Control                                 |                      |                         |                        |                      |                             |
| <u>Servers</u>                                                                            |                         |                                                 |                      |                         |                        |                      |                             |
| Clusters                                                                                  |                         |                                                 |                      |                         |                        |                      |                             |
| Virtual Hosts                                                                             | A serv                  | ver is an instance of WebLo                     | ogic Server that run | s in its own Java Virtu | al Machine (JVM) and h | as its own configura | ation.                      |
| Migratable Targets                                                                        | This n                  | age summarizes each serv                        | er that has been co  | nfigured in the currer  | t Webl ogic Server dom | ain                  |                             |
| Machines                                                                                  |                         |                                                 |                      | ingereen ere een er     |                        |                      |                             |
|                                                                                           | (7)                     |                                                 |                      |                         |                        |                      |                             |
| Deployments                                                                               | NE                      |                                                 |                      |                         |                        |                      |                             |
| E-Services                                                                                | Cust                    | omize this table                                |                      |                         |                        |                      |                             |
| Security Realms                                                                           | / Cust                  | omize uns table                                 |                      |                         |                        |                      |                             |
| Interoperability                                                                          | Serve                   | ers (Filtered - More Co                         | lumns Exist)         |                         |                        |                      |                             |
| Diagnostics                                                                               | Nev                     | V Clone Delete                                  |                      |                         |                        | Showing :            | te 2 of 2. Drovieus   Novt  |
| How do I                                                                                  | ם 💻                     | Cione Delete                                    |                      |                         |                        | Showing .            | 102012 Plevious INext       |
| Create Managed Servers                                                                    |                         | Name 🐟                                          | Clus                 | ter Machin              | e State                | Health               | Listen Port                 |
| <ul> <li>Delete Managed Servers</li> </ul>                                                |                         | admin v 10 Prod(admin)                          |                      |                         | RUNNING                | al ox                | 7200                        |
| Delete the Administration Server                                                          |                         | dammit zon rod(dammi)                           |                      |                         |                        | V OIK                | 7200                        |
| <ul> <li>Start and stop servers</li> </ul>                                                |                         | v10.deployment                                  |                      |                         | SHUTDOWN               |                      | 7201                        |
| Suctom Statuc                                                                             | Nev                     | v Clone Delete                                  |                      |                         |                        | Showing :            | 1 to 2 of 2 Previous   Next |
| Health of Running Servers                                                                 |                         |                                                 |                      |                         |                        |                      |                             |
| Eailed (0)                                                                                | 1                       |                                                 |                      |                         |                        |                      |                             |
| Cottical (0)                                                                              | 1                       |                                                 |                      |                         |                        |                      |                             |
| Critical (0)                                                                              | 1                       |                                                 |                      |                         |                        |                      |                             |
| Overloaded (0)                                                                            | 1                       |                                                 |                      |                         |                        |                      |                             |
| Warning (0)                                                                               |                         |                                                 |                      |                         |                        |                      |                             |
| OK (1)                                                                                    | 1                       |                                                 |                      |                         |                        |                      |                             |
|                                                                                           |                         |                                                 |                      |                         |                        |                      |                             |
|                                                                                           |                         |                                                 |                      |                         |                        |                      |                             |
| WebLogic Server Version: 10.3.2.0                                                         |                         |                                                 |                      |                         |                        |                      |                             |
| WebLogic Server Version: 10.3.2.0<br>Copyright © 1996,2009, Oracle and/or its affiliates. | . All rights reserve    | ed.<br>Filiator, Othor namor <del>and h</del> e | tradomarks of their  | ocnoctivo ovvoor        |                        |                      |                             |

10. In the Servers box, click the name (link) of the newly created server.

11. In the Machine pull down menu, choose the machine name where this server should reside.

| 0.Prod                                                                 | Health Monitoring Serv   | ver Start                                    |                                                                                                    |
|------------------------------------------------------------------------|--------------------------|----------------------------------------------|----------------------------------------------------------------------------------------------------|
| Servers<br>Clusters                                                    | Save                     |                                              |                                                                                                    |
| Virtual Hosts<br>Migratable Targets<br>Machines                        | Use this page to configu | re general features of this server such as d | efault network communications.                                                                                      |
| Startup & Shutdown Classes                                             | Name:                    | v 10. deployment                             | An alphanumeric name for this server instance. More Info                                                            |
| -Interoperability                                                      | 🏀 Machine:               | (None)                                       | The WebLogic Server host computer (machine) on which this server is meant to run. More Info                         |
| or do I                                                                | 街 Cluster:               | vhaisIbII25.vha.med.va.gov                   | The cluster, or group of WebLogic Server instances, to which this server belongs. More Info                         |
| Configure default network connections<br>Create and configure machines | 🥌 Listen Address:        |                                              | The IP address or DNS name this server uses to listen for incoming connections. More Info                           |
| Start and stop servers                                                 | 🔽 Listen Port Enable     | ed .                                         | Specifies whether this server can be reached through the default plain-text (non-SSL) listen port. More Info        |
| /stem Status                                                           | Listen Port:             | 7201                                         | The default TCP port that this server uses to listen for<br>regular (non-SSL) incoming connections. More Info       |
| Failed (0)                                                             | 🔲 SSL Listen Port En     | abled                                        | Indicates whether the server can be reached through the default SSL listen port. More Info                          |
| Overloaded (0) Warning (0)                                             | SSL Listen Port:         | 7002                                         | The TCP/IP port at which this server listens for SSL connection requests. <b>More Info</b>                          |
| OK (1)                                                                 | 🗖 🐠 Client Cert Pro      | oxy Enabled                                  | Specifies whether the HttpClusterServlet proxies the<br>client certificate in a special header. More Info           |
|                                                                        | Java Compiler:           | javac                                        | The Java compiler to use for all applications hosted on<br>this server that need to compile Java code. More<br>Info |
|                                                                        | - 🕨 Advanced             |                                              |                                                                                                    |
|                                                                        | Save                     |                                              |                                                                                                    |
|                                                                        |                          |                                              |                                                                                                    |

12. Click the **Save** button.

- 13. Click the Server Start tab.
- 14. Complete the following fields with the correct information.

Java Home: /u01/app/jdk1.6

Java Vendor: Sun

BEA Home: /u01/app/wls1032

Root Directory: /u01/app/domains/v10.prod

#### **Classpath:**

/u01/app/domains/v10.prod/lib/antlr-

2.7.6.jar:/u01/app/wls1032/wls/server/lib/weblogic.jar:/u01/app/domains/v10.prod/sts. config

#### **Arguments:**

-Xms2048m -Xmx2048m -XX:PermSize=128m -XX:MaxPermSize=384m -server -Xverify:none -Dcds.jndi.provider.url=t3://10.5.20.180:7201

#### User Name: WebLogic

Passwords: admin123

#### Confirmed Passwords: admin123

| Hourde T                                                                                           | 🏀 Java Vendor:                                                    | Sun                                                                                                    | The Java Vendor value to use when<br>starting this server For example, BEA,<br>Sun, HP etc More Info                                                                                                    |
|----------------------------------------------------------------------------------------------------|-------------------------------------------------------------------|----------------------------------------------------------------------------------------------------|----------------------------------------------------------------------------------------------------|
| Configure startup arguments for Managed<br>Servers                                                 | 🏀 BEA Home:                                                       | /u01/app/wls1032                                                                                       | The BEA home directory (path on the machine running Node Manager) to use when starting this server. More Info                                                                                                    |
| Start Manageo Servers from the<br>Administration Console Shut down a server instance System Status | 修 Root<br>Directory:                                              | /u01/app/domains/v10.prod                                                                              | The directory that this server uses as its<br>root directory. This directory must be on<br>the computer that hosts the Node<br>Manager. If you do not specify a Root<br>Directory value, the domain directory is |
| Health of Running Servers Failed (0) Critical (0) Overloaded (0) Warning (0) Critical (0)          | <pre> 4 Class Path: /u01/app/dom 2.7.6.jar:/u app/domains; </pre> | mains/v10.prod/lib/antlr-<br>101/app/wls1032/wls/server/lib/weblogic.jar:/u01/<br>/v10.prod/sts.config | The classpath (path on the machine<br>running Node Manager) to use when<br>starting this server. More Info                                                                                                    |
|                                                                                                    | Arguments:         -Xms2048m         server         Dcds.jndi.pr  | Kmx2048m -XX:PermSize=128m -XX:MaxPermSize=384m -<br>rify:none -<br>rovider.url=t3://10.5.20.213:7201  | The arguments to use when starting this server. More Info                                                                                                    |
|                                                                                                    | 他 Security<br>Policy File:                                        |                                                                                                    | The security policy file (directory and filename on the machine running Node Manager) to use when starting this server. More Info                                                                                |
|                                                                                                    | 街 User Name:                                                      | Weblogic                                                                                               | The user name to use when booting this server. More Info                                                                                                    |
|                                                                                                    | 🏀 Password:                                                       | •••••                                                                                                  | The password of the username used to boot the server and perform server health monitoring. More Info                                                                                                    |
|                                                                                                    | i∰ Confirm<br>Password:                                           | •••••                                                                                                  |                                                                                                    |
|                                                                                                    | Save                                                              |                                                                                                    | 1000v                                                                                                    |

- 15. Click the **Save** button.
- 16. Repeat the above steps to create the other managed servers.

#### Create JDBC Data Sources

Follow the steps below to create JDBC data sources:

1. Log in to the WebLogic Administration Console. Enter Username WebLogic and Password admin123.

Following is a list of the data sources you want to create:

| Name       | JNDI Name                       | Targets        |
|------------|---------------------------------|----------------|
| Deployment | jdbc/gov.va.med.term.deployment | deployment     |
| NTRT       | jdbc/gov.va.med.term.ntrt       | ntrt           |
| VETS       | jdbc/gov.va.med.term.services   | browser, ntrt, |
|            |                                 | ted, vuid      |

- 2. In the **Domain Structure** box, expand **Services**.
- 3. Expand **JDBC**.
- 4. Click and open **Data Sources**.

|                                                                                                    | Administration Console                                                                                                    |                                                                                                    |                                                      |
|----------------------------------------------------------------------------------------------------|----------------------------------------------------------------------------------------------------|----------------------------------------------------------------------------------------------------|------------------------------------------------------|
| Change Center                                                                                                    | 🔒 Home Log Out Preferences 🔤 Record He                                                                                                    | lp 🔍                                                                                                    | Welcome, Weblogic Connected to: v10.Proc             |
| View changes and restarts                                                                                                    | Home >Summary of JDBC Data Sources                                                                                                    |                                                                                                    |                                                      |
| Configuration editing is enabled. Future<br>changes will automatically be activated as you<br>modify, add or delete items in this domain.<br>Domain Structure<br>v10.Prod | Summary of JDBC Data Sources<br>A JDBC data source is an object bound to the JJ<br>can look up a data source on the JNDI tree and<br>This page summarizes the JDBC data source obj | NDI tree that provides database connectivity throu<br>then borrow a database connection from a data so<br>lects that have been created in this domain. | gh a pool of JDBC connections. Applications<br>urce. |
| Br-Environment<br>⊡Deployments<br>⊡Services<br>Br-Messaging<br>□-DBat Sourced                                                                                             | Customize this table Data Sources(Filtered - More Columns Exi                                                                                                    | ist)                                                                                                    |                                                      |
| Multi Data Sources                                                                                                    | New Delete                                                                                                    |                                                                                                    | Showing 0 to 0 of 0 Previous   Next                  |
| Data Source Factories                                                                                                    | 🗖 Name 🗞                                                                                                    | JNDI Name                                                                                                    | Targets                                              |
| Work Contexts                                                                                                    |                                                                                                    | There are no items to display                                                                                                    |                                                      |
| XML Registries                                                                                                    | New Delete                                                                                                    |                                                                                                    | Showing 0 to 0 of 0 Previous   Next                  |
| How do I 📼<br>• Create JDBC data sources<br>• Delete JDBC data sources                                                                                                    |                                                                                                    |                                                                                                    |                                                      |
| System Status                                                                                                    |                                                                                                    |                                                                                                    |                                                      |
| Health of Running Servers                                                                                                    |                                                                                                    |                                                                                                    |                                                      |
| Failed (0)           Critical (0)           Overloaded (0)           Warning (0)           OK (1)                                                                         |                                                                                                    |                                                                                                    |                                                      |
| WebLogic Server Version: 10.3.2.0<br>Copyright © 1996,2009, Oracle and/or its affiliates. A<br>Oracle is a registered trademark of Oracle Corporatic                      | II rights reserved.<br>on and/or its affiliates. Other names may be trademarks of th                                                                                               | neir respective owners.                                                                                                    |                                                      |
|                                                                                                    |                                                                                                    |                                                                                                    |                                                      |
|                                                                                                    |                                                                                                    |                                                                                                    | Succal intranet                                      |

5. In the Summary of JDBC Data Sources box, click the New button.

6. Complete the Name and JNDI Name fields.

This example uses the first data source under step 1, above.

| View changes and restarts       Home >Summary of JDBC Data Sources         Configure with a low bed, Future changes with a low brank cally be extrement as you modify, add or delete items in this domain.       Freate a New JDBC Data Source         Domain Structure       DBC Data Source Properties         The Probyments       The following properties will be used to identify your new JDBC data source.         Provide Provide Sources       Indicates required fields         What would you like to name your new JDBC Data Source?       Indicates required fields         Provide Provide Sources       What What JNDI name would you like to assign to your new JDBC Data Source?         Provide Throwiders       What JNDI name would you like to set you ment         Provide Throwiders       What JNDI name would you like to set you ment         What JNDI name would you like to set you ment       Indicates required fields         What JNDI name would you like to set you ment       Indicates required fields         What JNDI name would you like to set you ment       Indicates required fields         What JNDI name would you like to set you ment       Indicates required fields         What JDE of gorv . v a. med . term . deployment       Indicates required fields         What database type would you like to set you ment       Indicates required fields         System Status       Indicates required fields       Indit threwould you like to set you the you the you the t                                                                                                    | Change Center                                                                                                    | Anne Log Out Preferences Record Help     Welcome, WebLogic Connected to: v10.Pr                                                                                 |
|----------------------------------------------------------------------------------------------------|----------------------------------------------------------------------------------------------------|----------------------------------------------------------------------------------------------------|
| Configuration editing is enabled. Future changes will automatically be activated as you main structure<br>10.Prod<br>Environment<br>Dopployments<br>Deployments<br>Deployments<br>Deployments<br>Deployments<br>Deployments<br>Deployments<br>Deployments<br>Deployments<br>Deployments<br>Data Sources<br>Multiplate Sources<br>Persistent Stores<br>Persistent Stores<br>Persistent Stores<br>Create JRC data sources<br>Create JRC data source<br>Create JRC data sources<br>Create JRC data sources<br>Create JRC data source<br>Create JRC data source<br>Create JRC data source<br>Create JRC data source<br>Create JRC data source<br>Create JRC data source | View changes and restarts                                                                                                    | Home >Summary of JDBC Data Sources                                                                                                    |
| Domain Structure         10.Prod                                                                                                    | Configuration editing is enabled. Future<br>changes will automatically be activated as you<br>modify, add or delete items in this domain. | Create a New JDBC Data Source           Back   Next   Finish   Cancel                                                                                           |
| 10. Prod         9 Environment         • Conforment         • Deployments         • Services         • Messaging         • Data Sources         • Multiplication         • Multiplication         • Protein         • Data Sources         • Multiplication         • Multiplication         • Multiplicatio                                                                                                    | Domain Structure                                                                                                    |                                                                                                    |
| B*-Messaging   B*-DBC   -Data Sources   -Mill Data Sources   -Data Sources   -Data Sources   -Data Sources   -Data Sources   -Data Sources   -Data Sources   -Data Sources   -Data Sources   -Data Sources   -Data Sources   -Data Sources   -Data Sources   -Data Sources   -Data Sources   -Data Sources   -Wait NoI rewiders   -Work Contexts   -Work Contexts   -With Contexts   -With Contexts   -With Contexts   -Work Contexts   -Wait Intit/ Caches                                                                                                    What database driver would you like to use to create database                                                                                                    | 10.Prod  Environment Deployments Services                                                                                                 | The following properties will be used to identify your new JDBC data source.<br>* Indicates required fields                                                     |
| Database       Oracle         Persistent Stores       Porcign JBD Providers         Work Contexts       Image: Context and Context and C                                                                                                    | B-Messaging<br>E-DBC<br>Data Sources<br>Multi Data Sources                                                                                | What would you like to name your new JDBC data source?                                                                                                    |
| Image: Status       Image: Status         icorate JDBC data sources       Image: Status         icorate LR-enabled JDBC data sources       Image: Status         icorate LR-enabled JDBC data sources       Image: Status         icorate LR-enabled JDBC data sources       Image: Status         icorate LR-enabled JDBC data sources       Image: Status         icorate LR-enabled JDBC data sources       Image: Status         icorate LR-enabled JDBC data sources       Image: Status         icorate LR-enabled JDBC data sources       Image: Status         icorate LR-enabled JDBC data sources       Image: Status         icorate LR-enabled JDBC data sources       Image: Status         icorate LR-enabled IDBC data sources       Image: Status         icorate LR-enabled IDBC data sources       Image: Status         icorate LR-enabled IDBC data sources       Image: Status         icorate LR-enabled IDBC data sources       Image: Status         Image: Status       Image: Status         icorate LR-enabled IDBC data sources       Image: Status         Image: Status       Image: Status         Image: Status       Image: Status         Image: Status       Image: Status         Image: Status       Image: Status         Image: Status       Image: Status <t< td=""><td>Foreign JNDI ProvidersWork Contexts</td><td>What JNDI name would you like to assign to your new JDBC Data Source?</td></t<>                                                                                                    | Foreign JNDI ProvidersWork Contexts                                                                                                    | What JNDI name would you like to assign to your new JDBC Data Source?                                                                                           |
| tow do L       Image: Constant DBC data sources            • Create LIR-enabled DBC data sources        What database type would you like to select?          System Status        Image: Constant DBC data sources          System Status        Image: Constant DBC data sources          Failed (0)        Ortical (0)          Critical (0)        Image: Constant DBC data sources          Image: Constant DBC data sources        Image: Constant DBC data sources          Image: Constant DBC data sources        Image: Constant DBC data sources          Image: Constant DBC data sources        Image: Constant DBC data sources          Image: Constant DBC data sources        Image: Constant DBC data sources          Image: Constant DBC data sources        Image: Constant DBC data sources          Image: Constant DBC data sources        Image: Constant DBC data sources          Image: Constant DBC data sources        Image: Constant DBC data sources          Image: Constant DBC data sources        Image: Constant DBC data sources          Image: Constant DBC data sources        Image: Constant DBC data sources          Image: Constant DBC data sources        Image: Constant DBC data sources          Image: Constant DBC data sources        Image:                                                                                                    | TXML Registries                                                                                                    | jdbc/gov.va.med.term.deployment                                                                                                    |
| System Status       What database type would you like to select?         Health of Running Servers       Database         Failed (0)       Oracle         Critical (0)       Overloaded (0)         What database driver would you like to use to create database connections? Note: * indicates that the driver is explicitly supported by Oracle         What database       Oracle's Driver (Thin) for RAC Service-Instance connections; Versions:10,11         Back Next       Finish                                                                                                    | tow do I<br>• Create JDBC data sources<br>• Create LLR-enabled JDBC data sources                                                          |                                                                                                    |
| Database     Oracle       Failed (0)     Verbaded (0)       Overbaded (0)     Warning (0)       OK (1)     Oracle's Driver (Thin) for RAC Service-Instance connections; Versions:10,11                                                                                                    | System Status                                                                                                    | What database type would you like to select?                                                                                                    |
| Critical (0)     What database driver would you like to use to create database connections? Note: "indicates that the driver is explicitly supported by Oracle     WebLogic Server.     Database     Overloaded (0)     Database     Oracle's Driver (Thin) for RAC Service-Instance connections; Versions:10,11     Oracle                                                                                                    | realth of Running Servers                                                                                                    | Database Oracle Type:                                                                                                    |
| Warning (0) OK (1) Database Driver OK (1) Database Driver OK (1) Database Driver Driver Driver Driver Cancel Driver Driver Drive                                                                                   | Critical (0) Overloaded (0)                                                                                                    | What database driver would you like to use to create database connections? Note: * indicates that the driver is explicitly supported by Oracle WebLogic Server. |
| Back Next Finish Cancel                                                                                                    | Warning (0)<br>OK (1)                                                                                                    | Database<br>Driver: *Oracle's Driver (Thin) for RAC Service-Instance connections; Versions:10,11                                                                |
|                                                                                                    |                                                                                                    | Back Next Finish Cancel                                                                                                    |
| WebLogic Server Version: 10.3.2.0<br>Copyright 5) 1956:2009, Oracle and/or its affiliates. All rights reserved.                                                                                                    | WebLogic Server Version: 10.3.2.0<br>Convrint (8: 1995-2009, Oracle and/or its affiliates: All                                            | nihita reserved.                                                                                                    |

- 7. Click the **Next** button.
- 8. Click the **Next** button on the following page.
- 9. Complete the **Connections Properties** page.

| ORACLE WebLogic Server®                                                                                                    | Administration Console                                                   |                                           | <u>.</u>                                 |
|----------------------------------------------------------------------------------------------------|--------------------------------------------------------------------------|-------------------------------------------|------------------------------------------|
| Change Center                                                                                                    | 🙆 Home Log Out Preferences 🔤 Record                                      | Help                                      | Welcome, Weblogic Connected to: v10.Prod |
| View changes and restarts                                                                                                    | Home >Summary of JDBC Data Sources                                       |                                           |                                          |
| Configuration editing is enabled. Future<br>changes will automatically be activated as you<br>modify, add or delete items in this domain.               | Create a New JDBC Data Source Back Next Finish Cancel                    |                                           |                                          |
| Domain Structure                                                                                                    | Connection Properties                                                    |                                           |                                          |
| v10.Prod                                                                                                    | Define Connection Properties                                             |                                           |                                          |
| Er-Environment<br>Deployments<br>Er-Services                                                                                                    | What is the name of the database you would                               | ike to connect to?                        |                                          |
| ⊡Messaging<br>⊟JDBC                                                                                                    | Database Name:                                                           |                                           |                                          |
| Data Sources<br>Multi Data Sources<br>Data Source Factories                                                                                             | What is the name or IP address of the databa                             | se server?                                |                                          |
| Persistent Stores<br>Foreign JNDI Providers                                                                                                    | Host Name:                                                               |                                           |                                          |
| XML Registries                                                                                                    | What is the port on the database server used                             | to connect to the database?               |                                          |
| How do I                                                                                                    | Port:                                                                    | 1521                                      |                                          |
| Create JDBC data sources                                                                                                    | What database account user name do you wa                                | nt to use to create database connections? |                                          |
| Create LLR-enabled JDBC data sources                                                                                                    | Database User Name:                                                      |                                           |                                          |
| System Status                                                                                                    |                                                                          | - t                                       |                                          |
| Health of Running Servers                                                                                                    | what is the database account password to us                              | e to create database connections?         |                                          |
| Failed (0)                                                                                                    | Password:                                                                |                                           |                                          |
| Critical (0)                                                                                                    |                                                                          |                                           |                                          |
| Overloaded (0)                                                                                                    | Confirm Password:                                                        |                                           |                                          |
| Warning (0)                                                                                                    | Bask Next Cartes Connect                                                 |                                           |                                          |
| OK (1)                                                                                                    | Dack Next Filish Cancer                                                  |                                           |                                          |
| WebLogic Server Version: 10.3.2.0<br>Copyright © 1996,2009, Oracle and/or its affiliates. All<br>Oracle is a registered trademark of Oracle Corporation | rights reserved.<br>and/or its affiliates. Other names may be trademarks | of their respective owners.               |                                          |
|                                                                                                    |                                                                          |                                           |                                          |
| Done                                                                                                    |                                                                          |                                           | Nocal intranet                           |

- 10. Click the Next button.
- 11. In the Select Targets box, select the Server where this data source will be deployed.
- 12. Click the **Finish** button.
- 13. Repeat these steps to create the other data sources.

Load file s into Web Logic Domain Directories

1. Run the following commands to create several new directories under the domain directory.

cd /u01/app/domains/v10.prod

mkdir apps checksum sts.config sts.log

2. Copy the files listed in each of the following directories, from the build .WAR files and source repository.

**Note**: For any update to application.properties or terminologyconfig.xml, sts.deployment should be restarted.

apps/ntrt.war

apps/sts.browser.war

apps/sts.deployment.war

apps/sts.ted.war

apps/vuid.war

lib/antlr-2.7.6.jar

lib/log4j-1.2.14.jar

lib/loglayout.jar

sts.config/application.properties

sts.config/BrowserConfig.xml

sts.config/browserhelp.html

sts.config/browserIntro.html

sts.config/deploymenthelp.html

sts.config/log4j.properties

sts.config/ntrtdeployhistory.html

sts.config/tedhelp.html

sts.config/TerminologyConfig.xml

3. Edit the application.properties file. Ensure all variables are appropriate for the target environment, particularly the following variables.

application.server.name=PROD V10

listenerPort = 49990

msh.sendingFacility.namespaceId=660VM1

gov.va.med.term.access.maint.messaging.hl7.factory.BusinessWareMessageDispatcher/ url=http://vhaislviev1:8080/fwclient2/Framework2ServletHTTPtoChannel

#### Create Server Start/Stop and Application Deployment Scripts

- For each managed server create start, stop, and bounce scripts in /u01/app/domains/v10.prod/bin directory.
   Examples of the scripts are shown in <u>Appendix C</u>. For a different server, make sure all variables are changed accordingly.
- 2. Create a master deploy script in the same domain bin directory. See <u>Appendix C</u>.
- 3. Run chmod u+x ... on all above scripts to make sure that they are executable.
- 4. Run the following commands to store user credentials referenced from the above scripts.

cd /u01/app/domains/v10.prod/bin mkdir .security export CLASSPATH=\$CLASSPATH:/u01/app/wls1032/wls/server/lib/weblogic.jar echo y | /u01/app/jdk1.6/bin/java -Duser.home=.security \ weblogic.Admin STOREUSERCONFIG -username WebLogic -password admin123 chmod 700 .security chmod 400 .security/\*

#### Creating STS Application Users

To create STS Application Users:

1. Log in to the WebLogic Administration Console. Enter Username WebLogic and Password admin123.

Following is the group and user you want to create.

Group: DSAdmin

User: sts.admin

- 2. In the **Domain Structure** box, click **Security Realms**.
- 3. In the **Summary of Security Realms** box, click **myrealm**.

|                                                                                                    | Server® /                          | Administration Console                                                                                                    |
|----------------------------------------------------------------------------------------------------|------------------------------------|----------------------------------------------------------------------------------------------------|
| Change Center                                                                                                    |                                    | 🏦 Home Log Out Preferences 🔤 Record Help 🛛 🔍 Welcome, Weblogic Connected to: v10.Pro                                                                                                    |
| View changes and restarts                                                                                                    |                                    | Home >Summary of Security Realms >myrealm >Summary of Security Realms >myrealm >Summary of Security Realms >myrealm >Summary of Security Realms                                                                                                    |
| Configuration editing is enabled. Future<br>changes will automatically be activated<br>modify, add or delete items in this dom | e<br>l as you<br>lain.             | Summary of Security Realms                                                                                                    |
| Domain Structure<br>v10.Prod<br>H-Environment<br>-Deployments<br>H-Security Realms<br>M-Interoperability                       |                                    | A security realm is a container for the mechanisms-including users, groups, security roles, security policies, and security providersthat are used to protect WebLogic resources. You can have multiple security realms in a WebLogic Server domain, but only one can be set as the default (active) realm.<br>This Security Realms page lists each security realm that has been configured in this WebLogic Server domain. Click the name of the realm to explore and configure that realm.<br>We Customize this table |
| l±I-Diagnostics                                                                                                    |                                    | Realms(Filtered - More Columns Evist)                                                                                                    |
|                                                                                                    |                                    | New Delete Showing 1 to 1 of 1 Previous   Next                                                                                                    |
|                                                                                                    |                                    | 🗖 Name 🔅 Default Realm                                                                                                    |
|                                                                                                    |                                    | 🗇 myrealm true                                                                                                    |
| How do I                                                                                                    |                                    | New Delete Showing 1 to 1 of 1 Previous Next                                                                                                    |
| Configure new security realms                                                                                                  |                                    |                                                                                                    |
| Delete security realms                                                                                                    |                                    |                                                                                                    |
| Change the default security realm                                                                                              |                                    |                                                                                                    |
| System Status                                                                                                    |                                    |                                                                                                    |
| Health of Running Servers                                                                                                    |                                    |                                                                                                    |
| Failed (0)                                                                                                    |                                    |                                                                                                    |
| Critical (0)                                                                                                    |                                    |                                                                                                    |
| Overloaded (0)                                                                                                    |                                    |                                                                                                    |
| Warning (0)                                                                                                    |                                    |                                                                                                    |
| OK (1)                                                                                                    |                                    |                                                                                                    |
| WebLogic Server Version: 10.3.2.0<br>Copyright © 1996.2009. Oracle and/or its<br>Oracle is a registered trademark of Oracle    | s affiliates. All<br>e Corporation | ights reserved.<br>and/or its affiliates. Other names may be trademarks of their respective owners.                                                                                                    |
| ttp://vhaislbll25:7200/console/console.p                                                                                       | portal?_nfpb=                      | =true&_pageLabel=SecurityRealmRealmTablePage 🔍 100%                                                                                                    |

### 4. Click the Users and Groups tab.

### 5. Click the **Groups** tab.

| ange Center                                                                                                    | 1         | 🔒 Hom                                                                                                    | e Log Out Preferences [     | Necord Help                                     | ٩                           | v                    | elcome, Weblogic    | Connected to: v10.Pr |  |  |
|----------------------------------------------------------------------------------------------------|-----------|----------------------------------------------------------------------------------------------------|-----------------------------|-------------------------------------------------|-----------------------------|----------------------|---------------------|----------------------|--|--|
| ew changes and restarts                                                                                           | 17        | Home >Summary of Security Realms >myrealm >Summary of Security Realms >myrealms >myrealms >myrealms >myrealms >myrealms >myrealms >myrealms >myrealms >myrealms >myrealms >myrealms >myrealms >myrealms >myrealms >myrealms >myrealms >myrealms >myrealms >myrealms >myrealms |                             |                                                 |                             |                      |                     |                      |  |  |
| nfiguration editing is enabled. Future<br>anges will automatically be activated as you                            | s         | etting                                                                                                    | ttings for myrealm          |                                                 |                             |                      |                     |                      |  |  |
| odiry, add or delete items in this domain.                                                                        |           | Configu                                                                                                    | ration Users and Gro        | ups Roles and Policies                          | Credential Mappings         | Providers Mi         | gration             |                      |  |  |
| omain Structure                                                                                                   | 16        | Licere                                                                                                    | Groups                      | 11                                              |                             |                      |                     |                      |  |  |
| ).Prod<br>"Environment<br>"Deployments<br>"Services<br>"Security Realms<br>"Interoperability<br>"Interoperability |           | This p                                                                                                    | age displays information at | pout each group that has                        | been configured in this s   | ecurity realm.       |                     |                      |  |  |
| Diagnostics                                                                                                    |           | Group                                                                                                    | s                           |                                                 |                             |                      |                     |                      |  |  |
|                                                                                                    |           | New                                                                                                    | Delete                      |                                                 |                             |                      | Showing 1 to 8      | of 8 Previous   Next |  |  |
|                                                                                                    |           |                                                                                                    | Name 🚕                      | Description                                     |                             |                      |                     | Provider             |  |  |
|                                                                                                    |           |                                                                                                    | AdminChannelUsers           | AdminChannelUsers can                           | access the admin channe     | el.                  |                     | DefaultAuthenticator |  |  |
| ow do I E                                                                                                    |           |                                                                                                    | Administrators              | Administrators can view                         | and modify all resource a   | attributes and star  | t and stop servers. | DefaultAuthenticator |  |  |
| Manage users and groups<br>Create groups                                                                          |           |                                                                                                    | AppTesters                  | AppTesters group.                               |                             |                      |                     | DefaultAuthenticator |  |  |
| Modify groups                                                                                                    |           |                                                                                                    | CrossDomainConnectors       | CrossDomainConnectors                           | can make inter-domain o     | calls from foreign o | lomains.            | DefaultAuthenticator |  |  |
| Delete groups                                                                                                    |           |                                                                                                    | Deployers                   | Deployers can view all re                       | esource attributes and de   | eploy applications.  |                     | DefaultAuthenticator |  |  |
| rstem Status                                                                                                    |           |                                                                                                    | Monitors                    | Monitors can view and m<br>restricted by roles. | nodify all resource attribu | ites and perform o   | perations not       | DefaultAuthenticator |  |  |
| Failed (0)                                                                                                    |           |                                                                                                    | Operators                   | Operators can view and<br>operations.           | modify all resource attrib  | outes and perform    | server lifecycle    | DefaultAuthenticator |  |  |
| Critical (0)                                                                                                    |           |                                                                                                    | OracleSystemGroup           | Oracle application softw                        | are system group.           |                      |                     | DefaultAuthenticator |  |  |
| Overloaded (0)<br>Warning (0)<br>OK (1)                                                                           |           | New                                                                                                    | Delete                      |                                                 |                             |                      | Showing 1 to 8      | of 8 Previous   Next |  |  |
| 0.7(1)                                                                                                    | ] _       |                                                                                                    |                             |                                                 |                             |                      |                     |                      |  |  |
| (ebLogic Server Version: 10.3.2.0                                                                                 | All right | s reserve                                                                                                    | sd.                         |                                                 |                             |                      |                     |                      |  |  |

- 6. Click the New button.
- 7. Complete the **Name** and **Description** fields.

|                                                                                                    | Administration Console                                                                                                    |
|----------------------------------------------------------------------------------------------------|----------------------------------------------------------------------------------------------------|
| Change Center                                                                                                    | Home Log Out Preferences Record Help Welcome, Weblogic Connected to: v10.Prod                                                                                                 |
| View changes and restarts                                                                                                    | Home >Summary of Security Realms >myrealm >Summary of Security Realms >myrealm >Summary of Security Realms >myrealm >Summary of Security<br>Realms >myrealm >Users and Groups |
| Configuration editing is enabled. Future<br>changes will automatically be activated as you<br>modify, add or delete items in this domain. | Create a New Group                                                                                                    |
| Domain Structure                                                                                                    | OK Cancel                                                                                                    |
| v 10.Prod<br>⊕ Environment<br>→ "Deployments<br>⊕ Services<br>↓ Security Realms<br>⊕ Interoperability                                     | Group Properties The following properties will be used to identify your new Group. * Indicates required fields What would you like to name your new Group?                    |
| ⊕-Diagnostics                                                                                                    | * Name:                                                                                                    |
|                                                                                                    | How would you like to describe the new Group? Description:                                                                                                    |
| How do I                                                                                                    | Please choose a provider for the group.                                                                                                    |
| Create groups     Modify groups     Delete groups     Create users     Manage users and groups                                            | Provider: DefaultAuthenticator        OK     Cancel                                                                                                    |
| System Status                                                                                                    |                                                                                                    |
| Health of Running Servers                                                                                                    |                                                                                                    |
| Failed (0)                                                                                                    |                                                                                                    |
| Overloaded (0)                                                                                                    |                                                                                                    |
| Warning (0)<br>OK (1)                                                                                                    |                                                                                                    |
| WebLogic Server Version: 10.3.2.0                                                                                                    |                                                                                                    |
| Copyright © 1996,2009, Oracle and/or its affiliates. All                                                                                  | irinhis reserved.                                                                                                    |

- 8. Click the **OK** button.
- 9. On the Users and Groups page, click the Users tab.
- 10. Click the **New** button.
- 11. Complete the Name, Description, and Password fields.

|                                                                                                    | Administration Console                                                                                                    |
|----------------------------------------------------------------------------------------------------|----------------------------------------------------------------------------------------------------|
| Change Center                                                                                                    | 🟦 Home Log Out Preferences 🖾 Record Help 🔍 Welcome, Weblogic Connected to: v10.Prod                                                                                                    |
| View changes and restarts                                                                                                    | Home >Summary of Security Realms >myrealm >Summary of Security Realms >myrealm >Summary of Security Realms >myrealm >Users and<br>Groups >Summary of Security Realms >myrealm > <b>Users and Groups</b>                                                                                                    |
| Configuration editing is enabled. Future<br>changes will automatically be activated as you<br>modify, add or delete items in this domain. | Create a New User                                                                                                    |
| Domain Structure                                                                                                    |                                                                                                    |
| v10.Prod<br>-Environment<br>-Deployments<br>-Security Realms                                                                              | User Properties The following properties will be used to identify your new User. # Indicates required fields                                                                                                    |
| B-Interoperability                                                                                                    | What would you like to name your new User?                                                                                                    |
| ter Diagnostics                                                                                                    | * Name:                                                                                                    |
|                                                                                                    | How would you like to describe the new User?                                                                                                    |
|                                                                                                    | Description:                                                                                                    |
| How do I                                                                                                    | Please choose a provider for the user.                                                                                                    |
| Create users     Modify users                                                                                                    | Provider: DefaultAuthenticator                                                                                                    |
| Delete users     Grapta graups                                                                                                    | The password is associated with the login name for the new User.                                                                                                    |
| Manage users and groups                                                                                                    | Password:                                                                                                    |
| System Status                                                                                                    | Confirm Password:                                                                                                    |
| Health of Running Servers                                                                                                    |                                                                                                    |
| Failed (0)                                                                                                    | UK Cancel                                                                                                    |
| Critical (0)                                                                                                    |                                                                                                    |
| Verloaded (U)                                                                                                    |                                                                                                    |
| OK (1)                                                                                                    |                                                                                                    |
| WebLogic Server Version: 10.3.2.0                                                                                                    |                                                                                                    |
| Done                                                                                                    | Construction of the second second sec |

- 12. Click the **OK** button.
- 13. Click on the name of the newly created user.
- 14. Click the Groups tab.

|                                                                                     | Server® A          | dministrat        | ion Console     |                |           |                       |           |   |              |                    |                | 10.0       | <u>^</u> |
|-------------------------------------------------------------------------------------|--------------------|-------------------|-----------------|----------------|-----------|-----------------------|-----------|---|--------------|--------------------|----------------|------------|----------|
| Change Center                                                                       | _                  | Home              | Log Out Prei    | erences 🗠      | Record I  | Help                  |           |   | v            | elcome, WebLogic   | Connected to   | : v10.Prod |          |
| View changes and restarts                                                           |                    | Home >S           | ummary of Sec   | urity Realms > | myrealm > | Users and Groups >    | sts.admin |   |              |                    |                |            |          |
| Configuration editing is enabled. Future<br>changes will automatically be activated | as vou             | Settings f        | or sts.admir    |                |           | _                     |           |   |              |                    |                | _          |          |
| modify, add or delete items in this doma                                            | ain.               | General           | Passwords       | Attributes     | Group     | s                     |           |   |              |                    |                |            |          |
| Domain Structure                                                                    |                    | Save              |                 |                |           |                       |           |   |              |                    |                |            |          |
| v10.Prod                                                                            |                    |                   |                 |                |           |                       |           |   |              |                    |                |            |          |
| Environment     Deployments                                                         |                    | Use this          | page to confi   | qure group m   | embership | for this user.        |           |   |              |                    |                |            |          |
| Services                                                                            |                    |                   |                 |                |           |                       |           |   |              |                    |                |            |          |
| Security Realms                                                                     |                    | Parent (          | iroups:         |                |           |                       |           |   | This user ca | be a member of any | of these parer | nt         |          |
| Interoperability     Diagnostics                                                    |                    | Availab           | le              |                |           | Chosen                |           | 1 | groups. Mo   | re Info            |                |            |          |
|                                                                                     |                    | mppres            |                 |                |           |                       |           |   |              |                    |                |            |          |
|                                                                                     |                    | CrossDo           | omainConnecto   | ors            | A (SU)    | DSAdmin               |           |   |              |                    |                |            |          |
|                                                                                     |                    | Monitor           | 5               |                |           |                       |           |   |              |                    |                |            |          |
|                                                                                     |                    | OracleS           | ystemGroup      |                | - <       |                       |           |   |              |                    |                |            |          |
|                                                                                     |                    |                   |                 |                |           | 1                     |           |   |              |                    |                |            |          |
| How do I                                                                            | =                  |                   |                 |                |           |                       |           |   |              |                    |                |            |          |
| Create users                                                                        |                    | Save              |                 |                |           |                       |           |   |              |                    |                |            |          |
|                                                                                     |                    |                   |                 |                |           |                       |           |   |              |                    |                |            |          |
| System Status                                                                       | =                  |                   |                 |                |           |                       |           |   |              |                    |                |            |          |
| Health of Running Servers                                                           |                    |                   |                 |                |           |                       |           |   |              |                    |                |            |          |
| Failed (0)                                                                          |                    |                   |                 |                |           |                       |           |   |              |                    |                |            |          |
| Critical (0)                                                                        |                    |                   |                 |                |           |                       |           |   |              |                    |                |            |          |
| Overloaded (0)                                                                      |                    |                   |                 |                |           |                       |           |   |              |                    |                |            |          |
| Warning (0)                                                                         |                    |                   |                 |                |           |                       |           |   |              |                    |                |            |          |
| OK (1)                                                                              |                    |                   |                 |                |           |                       |           |   |              |                    |                |            |          |
| WebLogic Server Version : 10.3.2.0                                                  |                    |                   |                 |                |           |                       |           |   |              |                    |                |            |          |
| Copyright © 1996,2009, Oracle and/or its                                            | affiliates. All ri | ights reserved    |                 |                |           |                       |           |   |              |                    |                |            |          |
| Uracle is a registered trademark of Oracle                                          | Corporation :      | and/or its affili | ates. Other nan | nes may be tra | oemarks o | r their respective ow | ners.     |   |              |                    |                |            |          |
|                                                                                     |                    |                   |                 |                |           |                       |           |   |              |                    |                |            |          |
|                                                                                     |                    |                   |                 |                |           |                       |           |   |              |                    |                |            | -        |
| Done                                                                                |                    |                   |                 |                |           |                       |           |   |              | Nocal intranet     | (              | 100% 💂     |          |

- 15. Select the Group you created in the previous steps.
- 16. Click the > button to move that Group into the **Chosen** field.
- 17. Click the Save button.
- 18. Repeat these steps to create other users.

Con figure and Start Node Manager

To configure the node manager:

- 1. Log in to the WebLogic Administration Console. Enter Username WebLogic and Password admin123.
- 2. In the **Domain Structure** box, expand **Environment**.
- 3. Click the Machines link.
- 4. In the Summary of Machines box, click the machine name.

| ORACLE WebLogic Server®                                                                                                    | Administration Console                                                                                                    | -                                 |
|----------------------------------------------------------------------------------------------------|----------------------------------------------------------------------------------------------------|-----------------------------------|
| Change Center                                                                                                    | Home Log Out Preferences Record Help Welcome,                                                                                                    | , Weblogic Connected to: v10.Prod |
| View changes and restarts                                                                                                    | Home >Summary of Machines >vhaisbll25.vha.med.va.gov >Summary of Machines                                                                                                    |                                   |
| Configuration editing is enabled. Future<br>changes will automatically be activated as you<br>modify, add or delete items in this domain.                      | Summary of Machines                                                                                                    | ruara) Wahi agir Satuar usaa      |
| Domain Structure v10.Prod<br>□ -Environment<br>Servers                                                                                                    | A major is a single state of the second of the column server in solar load of the match records of the instanced of<br>configured machine names to determine the optimum server in solar to which rectard hask, and set HTTP is<br>The Administration Server uses the machine definition in conjunction with Node Manager to start remote serve<br>This page displays key information about each machine that has been configured in the current Weblogic Server | ver domain.                       |
| ···Clusters<br>···Virtual Hosts<br>···Migratable Targets<br>··· <b>Machines</b>                                                                                | Customize this table                                                                                                    |                                   |
| Startup & Shutdown Classes                                                                                                    | New Clone Delete Sho                                                                                                    | owing 1 to 1 of 1 Previous   Next |
| Deployments                                                                                                    | □ Name ↔                                                                                                    | Туре                              |
| Security Realms Interoperability                                                                                                    | vhaisibil25.vha.med.va.gov                                                                                                    | Machine                           |
| How do I                                                                                                    | New Clone Delete Sho                                                                                                    | owing 1 to 1 of 1 Previous   Next |
| Create and configure machines     Assign server instances to machines     Clone machines     Delete machines                                                   |                                                                                                    |                                   |
| System Status                                                                                                    |                                                                                                    |                                   |
| Health of Running Servers                                                                                                    |                                                                                                    |                                   |
| Failed (0)           Critical (0)           Overloaded (0)           Warning (0)           OK (1)                                                              |                                                                                                    |                                   |
| WebLogic Server Version: 10.3.2.0<br>Copyright © 1996,2009, Oracle and/or its affiliates. All<br>Oracle is a registered trademark of Oracle <u>Corporation</u> | rights reserved.<br>and/or its affiliates. Other names may be trademarks of their respective owners.                                                                                                    |                                   |
|                                                                                                    |                                                                                                    | cal intranet 🔍 100% 👻             |

- 5. Click the Node Manager tab.
- 6. Complete the fields.

| Change Center                                                                                                    | Mi Home Log Out Preferences                                                                                           | Record Help                                                                                                    | welcome, weblogic Connected to: V10.Pr                                                                                                    |
|----------------------------------------------------------------------------------------------------|----------------------------------------------------------------------------------------------------|----------------------------------------------------------------------------------------------------|----------------------------------------------------------------------------------------------------|
| View changes and restarts                                                                                                    | Home >Summary of Machines >vhais                                                                                      | slbll25.vha.med.va.gov >Summary of Ma                                                                             | chines >vhaisIbII25.vha.med.va.gov                                                                                                    |
| Configuration editing is enabled. Future<br>changes will automatically be activated as you<br>modify, add or delete items in this domain | Settings for vhaisIbIl25.vha.med                                                                                      | l.va.gov                                                                                                    |                                                                                                    |
| Domain Structure                                                                                                    | General Node Manager Ser                                                                                              | vers                                                                                                    |                                                                                                    |
| 10.Prod  Evrores  Custers  Witual Hosts  Maratable Targets  Maratable Targets  Maratable Targets  Maratable Targets                      | Save<br>This page allows you to define the<br>must be configured and running or<br>The settions defined on this page. | Node Manager configuration for this<br>n the machine where the Managed Se<br>are used to configure communication. | nachine. To control a Managed Server from the console, Node Manager<br>vers are installed.                                                                                                    |
| Work Managers    Startup & Shutdown Classes    Deployments    Security Realms                                                            | Managed Servers. This page does                                                                                       | SSL                                                                                                    | de Manager instances.<br>Returns the node manager type. More Info                                                                                                    |
| Interoperability     Joiagnostics                                                                                                    | Listen Address:                                                                                                    | localhost                                                                                                    | The host name or IP address where Node Manager listens for connection requests. More Info                                                                                                    |
| How do I   Create and configure machines                                                                                                 | Listen Port:                                                                                                    | 5556                                                                                                    | The port number where Node Manager listens for<br>connection requests. More Info                                                                                                    |
| Monitor Node Manager status<br>Monitor Node Manager logs                                                                                 | 🏀 Node Manager Home:                                                                                                  |                                                                                                    | Returns the nodemanager home directory that will be<br>used to substitute for the shell command template More<br>Info                                                                                                    |
| System Status                                                                                                    | 🖞 Shell Command:                                                                                                    |                                                                                                    | Returns the local command line to use when invoking SSH or RSH node manager functions. More Info                                                                                                    |
| Failed (0)           Critical (0)           Overloaded (0)           Warning (0)                                                         | 🔲 Debug Enabled                                                                                                    |                                                                                                    | Specifies whether communication with this Node Manager<br>needs to be debugged. When enabled, Node Manager<br>provides more information about request processing. This<br>information is sent to the log of the server making<br>requests to Node Manager. More info |
| OK (1)                                                                                                    | Save                                                                                                    |                                                                                                    |                                                                                                    |

7. Click the Save button.

If the default listen port is not available on the server, change it to an available number.

8. Open a terminal console and run the following commands to start the node manager.

cd /u01/app/wls1032/wls/server/bin

nohup /u01/app/wls1032/wls/server/bin/startNodeManager.sh &

tail -f nohup.out

9. If the default port 5556 is not used, edit the following file to update ListenPort with the same number configured in the Administration Console.

/u01/app/wls1032/wls/common/nodemanager/nodemanager.properties

10. Kill and restart the node manager to pick up any change.

### Log Con figuration

To configure the WebLogic server logs:

1. Run the following commands in a terminal console to create a directory to hold all WebLogic server logs.

cd /u01/app/domains

mkdir logs

- 2. Log in to the WebLogic Administration Console. Enter Username WebLogic and Password admin123.
- 3. In the **Domain Structure** box, expand **Environments**.

### 4. Click Servers.

|                                                                                                    | dministration Co                                                                          | nsole                                                                                                    |                                                    |                                                       |                                     |                   |                                               |
|----------------------------------------------------------------------------------------------------|-------------------------------------------------------------------------------------------|----------------------------------------------------------------------------------------------------|----------------------------------------------------|-------------------------------------------------------|-------------------------------------|-------------------|-----------------------------------------------|
| Change Center                                                                                                    | Home Log Out                                                                              | t Preferences 🔤 Record He                                                                                 | lp                                                 | ٩                                                     | We                                  | lcome, Weblo      | gic Connected to: v10.Pro                     |
| View changes and restarts                                                                                                    | Home >Summary                                                                             | of Servers                                                                                                |                                                    |                                                       |                                     |                   |                                               |
| Configuration editing is enabled. Future<br>changes will automatically be activated as you<br>modify, add or delete items in this domain.                    | Summary of Serv                                                                           | Control                                                                                                   |                                                    |                                                       |                                     |                   |                                               |
| Domain Structure  v10.Prod  · · · · · · · · · · · · · · · · · ·                                                                                              | A server is an in:<br>This page summa<br>C2<br>Customize th<br>Servers (Filte<br>New Cone | stance of WebLogic Server that<br>wizes each server that has bee<br>is table<br>red - More Columns Exist) | runs in its own J<br>n configured in th<br>Cluster | ava Virtual Machine<br>ee current WebLogic<br>Machine | (JVM) and has its<br>Server domain. | own configuration | n.<br>9 1 of 1 Previous   Next<br>Listen Port |
| How do I                                                                                                    | admin.v                                                                                   | 10.Prod(admin)                                                                                            |                                                    |                                                       | RUNNING                             | 🖋 ок              | 7200                                          |
| Create Managed Servers     Delete Managed Servers     Delete the Administration Server     Start and stop servers                                            | New                                                                                       | Delete                                                                                                    |                                                    |                                                       |                                     | Showing 1 to      | 1 of 1 Previous   Next                        |
| System Status                                                                                                    |                                                                                           |                                                                                                    |                                                    |                                                       |                                     |                   |                                               |
| Health of Running Servers                                                                                                    |                                                                                           |                                                                                                    |                                                    |                                                       |                                     |                   |                                               |
| Failed (0)           Critical (0)           Overloaded (0)           Warning (0)           OK (1)                                                            |                                                                                           |                                                                                                    |                                                    |                                                       |                                     |                   |                                               |
| WebLogic Server Version: 10.3.2.0<br>Copyright © 1996,2009, Oracle and/or its affiliates. All ri<br>Oracle is a registered trademark of Oracle Corporation . | ights reserved.<br>and/or its affiliates. Oth                                             | er names may be trademarks of t                                                                           | neir respective ow                                 | ners.                                                 |                                     | N Local intran    | et 🕀 100%                                     |

- 5. Click the admin server name.
- 6. Click the **Logging** tab.

| _                                                                                          |                                          | Record Hole                           | Welcome Weblagic Connected to v10                                                                                      |  |  |  |
|--------------------------------------------------------------------------------------------|------------------------------------------|---------------------------------------|----------------------------------------------------------------------------------------------------|--|--|--|
| Change Center                                                                              | Home Log Out Preterences Leg Record Help |                                       |                                                                                                    |  |  |  |
| View changes and restarts                                                                  | Home >Summary of Servers >adn            | in.v10.Prod                           |                                                                                                    |  |  |  |
| Configuration editing is enabled. Future<br>changes will automatically be activated as you | Settings for admin.v10.Prod              |                                       |                                                                                                    |  |  |  |
| nodify, add or delete items in this domain.                                                | Configuration Protocols Lo               | gging Debug Monitoring Control Dep    | oloyments Services Security Notes                                                                                      |  |  |  |
| omain Structure                                                                            | General HTTP                             |                                       |                                                                                                    |  |  |  |
| 10.Prod                                                                                    |                                          |                                       |                                                                                                    |  |  |  |
| 3-Environment                                                                              | Save                                     |                                       |                                                                                                    |  |  |  |
| Servers                                                                                    |                                          |                                       |                                                                                                    |  |  |  |
| Clusters                                                                                   | Use this page to define the gen          | eral logging settings for this server |                                                                                                    |  |  |  |
| Virtual Hosts                                                                              | ose ans page to denne the gen            | eranogging secangs for ans server.    |                                                                                                    |  |  |  |
| Migratable Targets                                                                         |                                          |                                       |                                                                                                    |  |  |  |
| Machines                                                                                   | 🚰 Log file name:                         | logs/admin v10 Prod log               | The name of the file that stores current log messages.<br>Usually it is a computed value based on the name of the      |  |  |  |
| Work Managers                                                                              |                                          | logs/admin.vro.r roa.log              |                                                                                                    |  |  |  |
| Startup & Shutdown Classes                                                                 |                                          |                                       | parent of this Mbean. For example, for a server log, it is<br>serverName log. More Info                                |  |  |  |
| Deployments                                                                                |                                          |                                       | serverhanelog. Hore mon                                                                                                |  |  |  |
| -Services                                                                                  | - Rotation                               |                                       |                                                                                                    |  |  |  |
| Security Realms                                                                            |                                          |                                       | Critaria for moving old log magazgos to a goparato                                                                     |  |  |  |
| r Interoperability                                                                         | An Rotation type:                        | By Size 💌                             | file. More Info                                                                                                    |  |  |  |
| Proladnostics                                                                              |                                          |                                       |                                                                                                    |  |  |  |
| ow do I                                                                                    | Rotation file size:                      | 500                                   | The size (1 - 65535 kilobytes) that triggers the server to<br>move log messages to a separate file. After the log file |  |  |  |
| View and configure logs                                                                    |                                          |                                       | reaches the specified minimum size, the next time the                                                                  |  |  |  |
| Change server log file name and location                                                   |                                          |                                       | server checks the file size, it will rename the current log                                                            |  |  |  |
| Specify messages for standard out                                                          |                                          |                                       | subsequent messages. (Requires that you specify a file                                                                 |  |  |  |
| Detete las filas                                                                           |                                          |                                       | rotation type of Size.) More Info                                                                                      |  |  |  |
| Rotate log lifes                                                                           |                                          |                                       |                                                                                                    |  |  |  |
| Forward messages to the domain log                                                         | Begin rotation time:                     | 00-00                                 | Determines the start time (hour and minute) for a time-                                                                |  |  |  |
| Specify severity level for Loggers                                                         |                                          | 00.00                                 | based rotation sequence. More Info                                                                                     |  |  |  |
| Filter log messages                                                                        |                                          |                                       |                                                                                                    |  |  |  |
|                                                                                            | Rotation interval:                       | 24                                    |                                                                                                    |  |  |  |
| ystem Status                                                                               |                                          |                                       | messages to another file. (Requires that you specify a file rotation type of TIME.) More Info                          |  |  |  |
| ealth of Running Servers                                                                   |                                          |                                       |                                                                                                    |  |  |  |
|                                                                                            | Limit number of retaine                  | d files                               | Indicates whether to limit the number of log files that the<br>server instance creates to store old messages. (Pequire |  |  |  |
| Failed (0)                                                                                 |                                          |                                       | that you specify a file rotation type of SIZE or TIME.)                                                                |  |  |  |
| Critical (0)                                                                               |                                          |                                       | More Info                                                                                                    |  |  |  |
| Overloaded (0)                                                                             |                                          |                                       |                                                                                                    |  |  |  |
| Overloaded (o)                                                                             | Files to retain:                         | 7                                     | The maximum number of log files that the server create                                                                 |  |  |  |
| Warning (0)                                                                                |                                          | L'                                    | when it rotates the log. This number does not include th                                                               |  |  |  |
| OK (1)                                                                                     |                                          |                                       | file that the server uses to store current messages.                                                                   |  |  |  |
|                                                                                            |                                          |                                       | (requires that you chaple Number of Files Limited.)                                                                    |  |  |  |

- 7. Click the **General** tab.
- 8. Change the **Log file name** to use the newly created log directory.
- 9. In the Rotation type pull down menu, select By Time.
- 10. Uncheck Limit number of retained files.
- 11. Uncheck Rotate log file on startup.
- 12. Click the **Save** button.

| Domain Structure                                                                                                    | General HTTP                            |                                |                                                                                                    |  |
|----------------------------------------------------------------------------------------------------|-----------------------------------------|--------------------------------|----------------------------------------------------------------------------------------------------|--|
| 10.Prod                                                                                                    | Save                                    |                                |                                                                                                    |  |
|                                                                                                    | Use this page to define the general log | ging settings for this server. |                                                                                                    |  |
|                                                                                                    | 🏀 Log file name:                        | logs/admin.v10.Prod.log        | The name of the file that stores current log messages.<br>Usually it is a computed value based on the name of the<br>parent of this MBean. For example, for a server log, it is<br>serverName.log. More Info                                                            |  |
| 3-Services                                                                                                    | - Rotation                              |                                |                                                                                                    |  |
| Security Realms<br>Interoperability<br>Diagnostics                                                                           | A Rotation type:                        | By Time 💌                      | Criteria for moving old log messages to a separate file. More Info                                                                                                    |  |
| ow do I 🖂                                                                                                    | Rotation file size:                     | 500                            |                                                                                                    |  |
| View and configure logs<br>Change server log file name and location<br>Specify messages for standard out<br>Rotate log files |                                         |                                | reaches the specified minimum size, the next time the<br>server checks the file size, it will remain the current log<br>file as FileName.n and create a new one to store<br>subsequent messages. (Requires that you specify a file<br>rotation type of Size.) More Info |  |
| Forward messages to the domain log<br>Specify severity level for Loggers                                                     | Begin rotation time:                    | 00:00                          | Determines the start time (hour and minute) for a time-<br>based rotation sequence. More Info                                                                                                    |  |
| Filter log messages                                                                                                    | Rotation interval:                      | 24                             | The interval (in hours) at which the server saves old log<br>messages to another file. (Requires that you specify a<br>file rotation type of TIME.) More Info                                                                                                    |  |
| ealth of Running Servers Failed (0) Critical (0)                                                                             | Limit number of retained files          |                                | Indicates whether to limit the number of log files that this<br>server instance creates to store old messages. (Requires<br>that you specify a file rotation type of SIZE or TIME.)<br>More Info                                                                        |  |
| Overbaded (0)<br>Warning (0)<br>OK (1)                                                                                       | Files to retain:                        | 7                              | The maximum number of log files that the server creates<br>when it rotates the log. This number does not include the<br>file that the server uses to store current messages.<br>(Requires that you enable Number of Files Limited.)<br>More Info                        |  |
|                                                                                                    | 億 Log file rotation directory:          |                                | The directory where the rotated log files will be stored.<br>By default the rotated files are stored in the same<br>directory where the log file is stored. More Info                                                                                                   |  |
|                                                                                                    | 🔲 🥂 Rotate log file on startup          |                                | Specifies whether a server rotates its log file during its startup cycle. More Info                                                                                                    |  |
|                                                                                                    | - Advanced                              |                                |                                                                                                    |  |

- 13. Click the **HTTP** tab.
- 14. Change the Log file name to use the newly created log directory.
- 15. In the Rotation type pull down menu, select By Time.
- 16. Uncheck Limit number of retained files.
- 17. Uncheck Rotate log file on startup.
- 18. Click the **Save** button.
- 19. Repeat the above steps for all managed servers.

### Configure WebLogic for Production Mode

To configure WebLogic for Production mode:

- 1. Log in to the WebLogic Administration Console. Enter Username WebLogic and Password admin123.
- 2. In the **Domain Structures** box, click the domain name.
- 3. Click the **General** tab.
- 4. Select the box for **Production Mode**.

| Home >v10.Prod                                                                                                    |                                                                                                    |                                                                                                    |  |  |  |  |
|----------------------------------------------------------------------------------------------------|----------------------------------------------------------------------------------------------------|----------------------------------------------------------------------------------------------------|--|--|--|--|
|                                                                                                    | Home >v10.Prod                                                                                                    |                                                                                                    |  |  |  |  |
| Settings for v10.Prod                                                                                                    |                                                                                                    |                                                                                                    |  |  |  |  |
| Configuration Monitoring Control                                                                                                    | Soqurity Web Service Sequrity                                                                                                    | Notos                                                                                                    |  |  |  |  |
|                                                                                                    | Security Web service security                                                                                                    | Notes                                                                                                    |  |  |  |  |
| General JTA EJBs Web Applica                                                                                                    | tions Logging Log Filters                                                                                                    |                                                                                                    |  |  |  |  |
| Save                                                                                                    |                                                                                                    |                                                                                                    |  |  |  |  |
| A domain is a collection of WebLogic Server instances that is managed by a single Administration Server. Use this page to configure<br>administrative options that apply to all servers in the current domain. |                                                                                                    |                                                                                                    |  |  |  |  |
| *Name:                                                                                                    | v 10.Prod                                                                                                    | The name of this WebLogic Server domain. More Info                                                                                                    |  |  |  |  |
| Enable Administration Port                                                                                                    |                                                                                                    | Specifies whether the domain-wide administration port<br>should be enabled for this WebLogic Server domain.<br>Because the administration port uses SSL, enabling the<br>administration port requires that SSL must be configured<br>for all servers in the domain. More Info                                                                                                    |  |  |  |  |
| Administration Port:                                                                                                    | 9002                                                                                                    | The common secure administration port for this WebLogic<br>Server domain. (Requires you to enable the<br>administration port.) More Info                                                                                                    |  |  |  |  |
| 🗹 縃 Production Mode                                                                                                    |                                                                                                    | Specifies whether all servers in this domain run in<br>production mode. Once enabled, this can only be disabled<br>in the admin server startup command line. More Info                                                                                                    |  |  |  |  |
| 🗌 🏀 Enable Cluster Constraints                                                                                                    |                                                                                                    | Specifies that deployments targeted to a cluster succeed<br>only if all servers in the cluster are running. More<br>Info                                                                                                    |  |  |  |  |
| 🗹 🍓 Enable on-demand deployn                                                                                                    | nent of internal applications                                                                                                    | Specifies whether internal applications such as the<br>console, uddi, wistestclient, and uddiexplorer are<br>deployed on demand (first access) instead of during<br>server startup. More Info                                                                                                    |  |  |  |  |
| 🔲 🍓 Enable Oracle Guardian Age                                                                                                    | ent                                                                                                    | Specifies whether the Guardian Agent is deployed when starting servers in the current domain. More Info                                                                                                    |  |  |  |  |
|                                                                                                    | Configuration       Monitoring       Control         General       TTA       EBs       Web Applica         Save       A domain is a collection of WebLogic Ser         administrative options that apply to all a         * Indicates required fields         * Name:         Enable Administration Port         Administration Port:         Øf:       Enable Cluster Constraints         Øf:       Enable Oracle Guardian Age | Configuration       Monitoring       Control       Security       Web Service Security         General       TTA       E3Bs       Web Applications       Logging       Log Filters         Save       Admain is a collection of WebLogic Server instances that is managed by a sing administrative options that apply to all servers in the current domain.         * Indicates required fields         * Name:       v10.Prod         Enable Administration Port         9002         Image:       9002         Image:       9002         Image:       9002 |  |  |  |  |

5. Click the **Save** button.

Start Managed WebLogic Servers and Deploy Applications

To start the managed servers and deploy the applications:

- 1. Log in to the WebLogic Administration Console. Enter Username WebLogic and Password admin123.
- 2. In the **Domain Structure** box, expand **Environment**.
- 3. Click Servers.

|                                                                                                    | erver® A                          | dministratio                           | n Console             |                       |                      |                      |                    |                  |                          |       |
|----------------------------------------------------------------------------------------------------|-----------------------------------|----------------------------------------|-----------------------|-----------------------|----------------------|----------------------|--------------------|------------------|--------------------------|-------|
| Change Center                                                                                                    |                                   | ሰ Home L                               | og Out Prefere        | ences 🔤 Record He     | elp                  | ٩                    | v                  | /elcome, Webl    | ogic Connected to: v10   | .0.Pr |
| View changes and restarts                                                                                                    |                                   | Home >v10                              | .Prod > <b>Summar</b> | ry of Servers         |                      |                      |                    |                  |                          |       |
| Configuration editing is enabled. Future<br>changes will automatically be activated a<br>modify, add or delete items in this doma | as you<br>iin.                    | Summary o                              | of Servers            |                       |                      |                      |                    |                  |                          |       |
| Domain Structure<br>v10.Prod                                                                                                    |                                   | A server i                             | s an instance of      | f WebLogic Server tha | it runs in its own : | Java Virtual Machine | e (JVM) and has it | s own configurat | tion.                    |       |
| Environment     Servers     Clusters                                                                                              |                                   | This page                              | summarizes eac        | ch server that has be | en configured in t   | he current WebLog    | ic Server domain.  |                  |                          |       |
| Virtual Hosts<br>Migratable Targets<br>Machines                                                                                   |                                   | C2<br>▶ Custom                         | ize this table        |                       |                      |                      |                    |                  |                          |       |
| Work Managers<br>Startup & Shutdown Classes<br>Deployments                                                                        |                                   | Servers                                | (Filtered - Mo        | ore Columns Exist)    |                      |                      |                    | Showing 1        | to 1 of 1 Previous   Nex | xt    |
| Security RealmsInteroperability                                                                                                   | -                                 |                                        | ame 🚕                 |                       | Cluster              | Machine              | State              | Health           | Listen Port              |       |
| How do I                                                                                                    |                                   | □ ª                                    | dmin.v10.Prod(a       | admin)                |                      |                      | RUNNING            | 🖋 ок             | 7200                     |       |
| Create Managed Servers                                                                                                    |                                   | New                                    | Clone Delete          |                       |                      |                      |                    | Showing 1        | to 1 of 1 Previous   Nex | xt    |
| <ul> <li>Delete Managed Servers</li> <li>Delete the Administration Server</li> </ul>                                              |                                   |                                        |                       |                       |                      |                      |                    |                  |                          |       |
| Start and stop servers                                                                                                    |                                   |                                        |                       |                       |                      |                      |                    |                  |                          |       |
| System Status                                                                                                    |                                   |                                        |                       |                       |                      |                      |                    |                  |                          |       |
| Health of Running Servers                                                                                                    |                                   |                                        |                       |                       |                      |                      |                    |                  |                          |       |
| Failed (0)                                                                                                    |                                   |                                        |                       |                       |                      |                      |                    |                  |                          |       |
| Critical (0)                                                                                                    |                                   |                                        |                       |                       |                      |                      |                    |                  |                          |       |
| Overloaded (0)                                                                                                    |                                   |                                        |                       |                       |                      |                      |                    |                  |                          |       |
| Warning (0)                                                                                                    |                                   |                                        |                       |                       |                      |                      |                    |                  |                          |       |
| OK (1)                                                                                                    |                                   |                                        |                       |                       |                      |                      |                    |                  |                          |       |
| WebLogic Server Version: 10.3.2.0                                                                                                 |                                   |                                        |                       |                       |                      |                      |                    |                  |                          |       |
| Copyright © 1996,2009, Oracle and/or its<br>Oracle is a registered trademark of Oracle                                            | affiliates. All ri<br>Corporation | ights reserved.<br>and/or its affiliat | es. Other names i     | may be trademarks of  | their respective ow  | ners.                |                    |                  |                          |       |
|                                                                                                    |                                   |                                        |                       |                       |                      |                      |                    | 🔍 Local intra    | anet 🔍 100               | in%   |

- 4. In the **Summary of Servers** box, click the **Control** tab.
- 5. Check the box by the server name.
- 6. Click the **Start** button.
- 7. Run the following commands in a terminal console.

cd /u01/app/domains/v10.prod/bin

./all\_deploy.sh

# Glossary

### STS Terminology Glossary

| Term                                            | Definition                                                                                                    |
|-------------------------------------------------|----------------------------------------------------------------------------------------------------|
| Application<br>Program Interface<br>(API)       | <ul> <li>An API is:</li> <li>1. The interface or set of functions, between the application software and the application platform.</li> <li>2. The means by which an application designer enters and retrieves information.</li> </ul>                                         |
| archetype                                       | <ul> <li>An archetype is:</li> <li>1. A syntactically and semantically structured aggregation of vocabulary or other data that is the basic unit of clinical information. See also: template</li> <li>2. A formal, reusable model of a concept for a given domain.</li> </ul> |
| attribute                                       | A named characteristic of a concept that can be assigned a value. See also: property (preferred).                                                                                                    |
| authoring                                       | The process of creating and editing terminology content. See also: development environment.                                                                                                    |
| candidate version                               | Terminology Deployment Server (TDS) content that has passed internal testing and is sent to Software Quality Assurance (SQA) for quality assurance testing.                                                                                                    |
| change set                                      | A generic term for any terminology content that is deployed by TDS; specifically an Initial Deployment, a Candidate Version, or a Finalized Version.                                                                                                    |
| characteristic                                  | An attribute or behavior of something. See also: property.                                                                                                    |
| child                                           | The subtype in a parent-child relationship. The child (subtype) is narrower and more specific while the parent (supertype) is broader and more general. The child inherits the characteristics of the parent.                                                                 |
| classification                                  | Groupings of concepts for a given purpose where entries are found in one category.                                                                                                    |
| code set                                        | Any set of codes used for encoding data elements, such as tables of terms, medical concepts, medical diagnosis codes, or medical procedure codes.                                                                                                    |
| component                                       | An identifiable item in the main body of SNOMED CT or in an authorized extension.<br>Components include: concepts, descriptions, relationships, subsets, histories, and<br>extensions.                                                                                        |
| Computerized<br>Patient Record<br>System (CPRS) | The CPRS is the people, data, rules and procedures, processing and storage devices, and communication and support facilities that provide the capture, storage, processing, communication, security, and presentation of computer-based patient record information.           |
| concept                                         | An abstract unit of thought.                                                                                                    |
| concept equivalence                             | Concept equivalence occurs when two concepts have the same meaning.                                                                                                    |
| concept to concept<br>linking                   | Concept to concept linking is when one concept is explicitly associated with another concept. Types of concept to concept linking are the creation of Map Sets, Translation Services, and Pre and Post Coordinated terms.                                                     |
| context                                         | <ul> <li>A context can be:</li> <li>1. The environment in which it is appropriate to display a specific designation for a concept.</li> <li>2. A specified part or field of a patient record, application, protocol, query, or communication in SNOMED CT.</li> </ul>         |

| Term                                        | Definition                                                                                                    |
|---------------------------------------------|----------------------------------------------------------------------------------------------------|
| data cleanup                                | Activities that are taken to correct, normalize, and eliminate terms from a reference file before it is matched to a new standard. See also: standardization.                                                                                                   |
| data model                                  | A schema that describes the way data is represented.                                                                                                    |
| data<br>standardization                     | The process of defining, creating, deploying, and maintaining a common terminology resource.                                                                                                    |
| datatype                                    | A data storage format that can contain a specific type or range of values.                                                                                                    |
| deploy                                      | <ol> <li>Deploy means:</li> <li>Within general software development, to send electronically as a unit.</li> <li>Within STS, to publish terminology content from the development to production environments.</li> </ol>                                          |
| deployment                                  | <ol> <li>A deployment is:</li> <li>The process of publishing terminology content from the development environment to the production environment.</li> <li>Groups of concepts that are ready to be tested and potentially added to the terminology.</li> </ol>   |
| description                                 | The text that represents a concept in human readable form. See also: designation (preferred).                                                                                                    |
| designation                                 | A representation of a concept. See also: description, display form, expression, surface form, term                                                                                                    |
| development<br>environment                  | All the software and hardware components needed to create or edit a terminology. See also: authoring.                                                                                                    |
| display form                                | A representation of a concept. See also: designation (preferred), description, expression, surface form, term.                                                                                                    |
| domain                                      | <ul> <li>A domain is:</li> <li>1. A specialized discipline of medicine.</li> <li>2. A set of terms belonging to a specialized discipline of medicine.</li> <li>3. A set of terms associated within a VistA application.</li> </ul>                              |
| entity relationship<br>model                | A graphical representation of work or information flow. Consists of entities (things), attributes (data), and relationships (connections between entities). Often used to model basic work or information flow. See also: information model, terminology model. |
| Enterprise<br>Terminology<br>Services (ETS) | The term ETS is no longer used. This team is now referred to as Standardization and Terminology Services (STS).                                                                                                    |
| expression                                  | Human readable representation of a concept or the name of a concept.<br>See also: designation (preferred), description, surface form.                                                                                                    |
| finalized version                           | TDS content that has passed SQA testing and is sent to production sites for field use.                                                                                                    |
| Health Data<br>Repository (HDR)             | The HDR is a repository of clinical information normally residing on one or more independent platforms for use by clinicians and other personnel in support of patient-centric care.                                                                            |

| Term                                                                                                    | Definition                                                                                                    |
|----------------------------------------------------------------------------------------------------|----------------------------------------------------------------------------------------------------|
| Health Level Seven<br>(HL7)                                                                                           | <ul> <li>HL7 is:</li> <li>1. One of the American National Standards Institute (ANSI) accredited Standards Developing Organizations (SDO) operating in the healthcare arena.</li> </ul>                                                                                                    |
|                                                                                                    | 2. An interoperability specification for transactions produced and received by computer systems.                                                                                                    |
| homophone                                                                                                    | One of two or more words pronounced alike but different in meaning, derivation, or spelling.                                                                                                    |
| homonym                                                                                                    | One of two or more words spelled and pronounced alike but different in meaning.                                                                                                    |
| International<br>Classification of<br>Diseases – 9 <sup>th</sup><br>edition (ICD-9)                                   | ICD-9 classifies morbidity and mortality information for statistical purposes and for indexing of hospital records by disease and operations for data storage and retrieval.                                                                                                    |
| International<br>Classification of<br>Diseases – 9 <sup>th</sup><br>edition – Clinical<br>Modification (ICD-<br>9-CM) | ICD-9-CM is a clinical modification of the World Health Organization's ICD-9. It<br>purpose is to classify morbidity data for indexing medical records, medical care review,<br>and ambulatory and other medical care programs as well as for basic health statistics.                                                                                             |
| initial deployment                                                                                                    | TDS content that has passed initial review and is sent to testing sites for internal evaluation.                                                                                                    |
| Internal Entry<br>Number (IEN)                                                                                        | A number used to identify an entry within a file. Every record has a unique internal entry number. In a VistA file, an IEN is a numerical identifier.                                                                                                    |
| information model                                                                                                    | A structured specification, expressed graphically and/or narratively, of the information requirements of a domain. An information model describes the required classes of information and the properties of those classes, optionally including attributes, relationships, and other essential information. See also: entity relationship model, terminology model |
| lexicon                                                                                                    | <ul><li>A lexicon is:</li><li>1. The vocabulary of a language. See: terminology.</li><li>2. Commonly used to refer to VistA's Lexicon Utility.</li></ul>                                                                                                    |
| Logical Observation<br>Identifiers, Names,<br>And Codes<br>(LOINC)                                                    | The LOINC database provides a set of universal names and ID codes for identifying laboratory and clinical observations. LOINC codes are used to facilitate the exchange and pooling of clinical laboratory results, such as blood hemoglobin or serum potassium, for clinical care, outcomes management, and research.                                             |
| map entry                                                                                                    | The link between concepts from a source code system to one or more concepts from a target code system. Map entries may be from two standard code systems or from within the same code system. A map entry is an instance of the data in a map set.                                                                                                    |
| map entry order                                                                                                    | The numeric order of the target code(s) for a source code.                                                                                                    |
| map set                                                                                                    | A collection of map entries with associated metadata.                                                                                                    |
| metadata                                                                                                    | Attributes that describe the format and content of information to enable sharing of information between users and applications.                                                                                                    |
| modifier                                                                                                    | A word or phrase associated with a concept that changes its meaning.                                                                                                    |
| nomenclature                                                                                                    | A system of names and groupings, which is structured according to pre-established naming rules. See also: classification, taxonomy                                                                                                    |
| non-domain                                                                                                    | Content that is not part of a clinical domain.                                                                                                    |

| Term                                           | Definition                                                                                                    |
|------------------------------------------------|----------------------------------------------------------------------------------------------------|
| non-VistA                                      | Content that is not deployed to VistA.                                                                                                    |
| normalization                                  | The process of identifying lexical variations of concepts that may include identification of synonyms.                                                                                                    |
| ontology                                       | <ul> <li>Ontology is:</li> <li>1. An explicit formal specification of how to represent the objects, concepts, and other entities that are assumed to exist in some area of interest and the relationships that hold among them. See also: terminology</li> <li>2. All terms in a domain including the relationships among them.</li> </ul>                                                                                                    |
| parent                                         | The supertype in a parent-child relationship. The child (subtype) is narrower and more specific while the parent (supertype) is broader and more general. The child inherits the characteristics of the parent.                                                                                                    |
| partial deployment                             | Deploying one or more subsets within a Version instead of deploying the entire Version.                                                                                                    |
| post-coordination                              | The representation of a complex concept as a combination of two or more concepts. See also: pre-coordination.                                                                                                    |
| pre-coordination                               | The representation of a complex concept as a single concept. See also: post-coordination.                                                                                                    |
| preferred term                                 | The preferred human readable representation of a concept or the preferred name of a concept. Often used as the default display form of a concept. Synonyms: preferred designation, preferred expression.                                                                                                    |
| production<br>environment                      | The software and hardware that is used by end users, as opposed to developers and testers, to access terminology services in the VHA enterprise.                                                                                                    |
| property                                       | A named characteristic of a concept that can be assigned a value.                                                                                                    |
| qualifier                                      | A word or phrase associated with a concept that does not change its meaning.                                                                                                    |
| reference file                                 | Non-patient VistA data file that contains reference or Terminology information not Patient Data.                                                                                                    |
| reference<br>terminology                       | <ol> <li>Reference terminology is:</li> <li>A comprehensive, consistent, and logically organized set of concepts that is designed to completely embody the expressive detail of a given domain, supported by a set of relationships that defines the elements within the domain and shows how their meanings relate to each other.</li> <li>A controlled medical vocabulary intended for use as a reference to enablestorage, retrieval, and analysis of clinical data.</li> </ol> |
| relationship                                   | An association between concepts. See also: semantics, semantic relationship.                                                                                                    |
| Standards<br>Development<br>Organization (SDO) | Any entity whose primary activities are developing and maintaining standards that address<br>the interests of a wide base of users outside the standards development organization                                                                                                    |
| semantics                                      | The meanings assigned to terminology content. See also: semantic relationship.                                                                                                    |
| semantic<br>relationship                       | An association between two concepts that has a specific meaning.                                                                                                    |
| service oriented<br>architecture (SOA)         | The VistA architecture is an SOA whereby applications that provide functionality for use<br>by other applications are created as a service that conforms to a set of VHA standardized<br>design patterns.                                                                                                    |

| Term                                                                         | Definition                                                                                                    |
|------------------------------------------------------------------------------|----------------------------------------------------------------------------------------------------|
| Systemized<br>Nomenclature of<br>Medicine<br>(SNOMED) Clinical<br>Terms (CT) | SNOMED CT is a dynamic, scientifically validated clinical reference terminology that makes health care knowledge more usable and accessible.                                                                                                    |
| standard code<br>system (SCS)                                                | An organized collection of terms or concepts established by an authoritative source such as an SDO.                                                                                                    |
| standardization                                                              | The process of defining, creating, deploying, and maintaining a common terminology resource.                                                                                                    |
| Standards and<br>Terminology<br>Services (STS)                               | STS includes project teams that were previously known as Data Standardization (DS) and ETS as well as the VETS and Enterprise Reference Terminology (ERT) subproject teams.                                                                                                    |
| subset                                                                       | A collection of concepts or designations that share a specified purpose or set of characteristics.                                                                                                    |
| subtype                                                                      | The child in a parent-child relationship. The subtype (child) is narrower and more specific while the supertype (parent) is broader and more general. The subtype contains all the characteristics of the supertype.                                                                                                    |
| supertype                                                                    | The parent in a parent-child relationship. The supertype (parent) is broader and more general while the subtype (child) is narrower and more specific. All the characteristics of the supertype are included in the subtype.                                                                                                    |
| surface form                                                                 | The term that 3M uses for a human readable representation of a concept, or the name of a concept. See also: designation (preferred).                                                                                                    |
| synonym                                                                      | A term or an expression that is an acceptable alternative to the preferred designation.                                                                                                    |
| taxonomy                                                                     | A hierarchical classification of concepts.                                                                                                    |
| template                                                                     | <ol> <li>A template is:</li> <li>A structured aggregation of one or more archetypes, with optional order, to represent clinical data. An HL7 template is a data structure, based on the HL7 RIM that expresses the data content that is needed in a specific clinical or administrative context. Templates are drawn from the RIM and make use of HL7 vocabulary domains. Templates are also described as constraints on HL7 artifacts.</li> <li>A locally produced constraint specification that specifies which archetypes go together</li> </ol> |
|                                                                              | in an application dialog or message specification.                                                                                                    |
| term                                                                         | A human readable representation of a concept or name of a concept. See also: designation (preferred).                                                                                                    |
| terminology                                                                  | Set of concepts, designations, and relationships for a specialized subject area. The terms that are characterized by special reference within a discipline are called the terms of the discipline and, collectively, they form the terminology. Terms that function in general reference over a variety of languages are simply words and their totality is a vocabulary.                                                                                                    |
| terminology<br>deployment services                                           | Central distribution point for all terminology services. Updates are uploaded to the terminology deployment server, which in turn distributes them to targeted VistA sites.                                                                                                    |
| terminology model                                                            | A terminology model provides a consistent structure and specifies the formal representation of a concept. The STS terminology model comprises of components such as concepts, designations, properties, and relationships. Other components of the STS terminology model include Subsets and Concept to Concept linking.                                                                                                    |
| terminology server                                                           | The software application and hardware that provide access to terminology content through a published set of API.                                                                                                    |

| Term                                                                                   | Definition                                                                                                    |
|----------------------------------------------------------------------------------------|----------------------------------------------------------------------------------------------------|
| test environment                                                                       | The software and hardware that is used by developers and testers as opposed to end users to test terminology services in the VHA enterprise.                                                                                                    |
| translation                                                                            | After two terminologies have been mapped, a translation between the two is possible.                                                                                                    |
| Unified Medical<br>Language System<br>(UMLS)<br>Metathesaurus                          | The UMLS Metathesaurus is a very large, multi-purpose, and multi-lingual vocabulary database that contains information about biomedical and health related concepts, their various names, and the relationships among them. It reflects and preserves the meanings, concept names, and relationships from its source vocabularies. It also supplies information that computer programs can use to create standard data, interpret user inquiries, interact with users to refine their questions, and convert the users' terms into the vocabulary used in relevant information sources. |
| value                                                                                  | A quantitative or qualitative state that is assigned to a property.                                                                                                    |
| value domain                                                                           | All allowable values for a terminology, datatype, or value set. May be an infinite set of values.                                                                                                    |
| value set                                                                              | A finite set of allowable values. Typically, a value set has a small number of values. If it has a large number of values, it may be a terminology.                                                                                                    |
| version<br>Veterans Health<br>Administration                                           | <ol> <li>A version is:</li> <li>Formal changes in a terminology. May be used to find and track inactivated codes, determine the current code set, or track the history of a concept.</li> <li>Also applies to formal revisions in computer code or programs.</li> <li>An STS deployment that has passed internal testing. Can refer to a Candidate Version or a Finalized Version.</li> <li>VETS focuses on requirements for the deployment of and runtime access to terminology content in ERT for all VHA clinical applications.</li> </ol>                                           |
| (VHA) Enterprise<br>Terminology<br>Services (VETS)                                     |                                                                                                    |
| VHA Terminology<br>(VHAT)                                                              | VHAT is the terminology that is created and maintained by STS.                                                                                                    |
| Veterans Health<br>Information<br>Systems and<br>Technology<br>Architecture<br>(VistA) | VistA is a term used to describe the VA's health care information system. It encompasses<br>in-house developed applications developed by VA staff, office automation applications,<br>locally developed applications, and commercial-off-the-shelf applications.                                                                                                    |
| vocabulary                                                                             | A list of words or phrases with their meanings. See also: terminology.                                                                                                    |
| Web Services<br>Description<br>Language (WSDL)                                         | WSDL is an XML-based language that provides a model for describing Web services. The meaning of the acronym has changed from version 1.2 where the D meant Definition.                                                                                                    |

## Appendix A – WebLogic Server Installation Configuration

File wls1032.xml content:

```
<?xml version="1.0" encoding="UTF-8"?>
```

<bea-installer>

<input-fields>

<data-value name="BEAHOME" value="/u01/app/wls1032"/>

<data-value name="WLS\_INSTALL\_DIR" value="/u01/app/wls1032/wls"/>

<data-value name="COMPONENT\_PATHS" value="WebLogic Server/Core
Application Server|WebLogic Server/Administration Console|WebLogic Server/Configuration
Wizard and Upgrade Framework|WebLogic Server/WebLogic Web Server Plugins|WebLogic
Server/UDDI and Xquery Support"/>

<data-value name="LOCAL\_JVMS" value="/u01/app/jdk1.6"/>

</input-fields>

</bea-installer>

## Appendix B – WebLogic Domain Installation Configuration

File basedomain.py content:

```
readTemplate('/u01/app/wls1032/wls/common/templates/domains/wls.jar')
create ('vhaislbll25.vha.med.va.gov','Machine')
```

set('AdminServerName', 'admin.v10.Prod')
cd('/Server/AdminServer')
set('Name', 'admin.v10.Prod')

cd('/Server/'+'admin.v10.Prod') set('ListenAddress', 'REDACTED0') set('ListenPort', REDACTED)

cd('/Security/base\_domain/User/weblogic')
set('Name','weblogic')
cd('/Security/base\_domain/User/'+'weblogic')
cmo.setPassword('admin123')

writeDomain('/u01/app/domains/v10.Prod')
closeTemplate()

# Appendix C – Start/Stop and Deploy Scripts

Script start\_sts.deployment.sh content

echo Starting weblogic server v10.deployment ... /u01/app/domains/v10.prod/bin/nodemanager/wlscontrol.sh \ -d v10.prod \ -r /u01/app/domains/v10.prod \ -s v10.deployment START

Script stop\_sts.deployment.sh content

/u01/app/domains/v10.prod/bin/nodemanager/wlscontrol.sh \ -d v10.prod \ -r /u01/app/domains/v10.prod \ -s v10.deployment KILL

Script bounce\_sts.deployment.sh content

/u01/app/domains/v10.prod/bin/stop\_sts.deployment.sh sleep 30 /u01/app/domains/v10.prod/bin/start\_sts.deployment.sh

Script deploy\_sts.deployment.sh content

cd /u01/app/domains/v10.prod/bin ./u01/app/wls1032/wls/server/bin/setWLSEnv.sh /u01/app/jdk1.6/bin/java -Duser.home=.security \ weblogic.Deployer -adminurl t3://10.5.20.180:7200 -stop -name sts.deployment /u01/app/jdk1.6/bin/java -Duser.home=.security \ weblogic.Deployer -adminurl t3://10.5.20.180:7200 -undeploy -name sts.deployment ./bounce\_sts.deployment.sh /u01/app/jdk1.6/bin/java -Duser.home=.security \ weblogic.Deployer -adminurl t3://10.5.20.180:7200 -deploy -name sts.deployment \ -source /u01/app/domains/v10.prod/apps/sts.deployment.war \ -targets v10.deployment -nostage

Script all\_deploy.sh content

/u01/app/domains/v10.prod/bin/deploy\_sts.deployment.sh /u01/app/domains/v10.prod/bin/deploy\_sts.browser.sh /u01/app/domains/v10.prod/bin/deploy\_ntrt.sh /u01/app/domains/v10.prod/bin/deploy\_sts.ted.sh /u01/app/domains/v10.prod/bin/deploy\_vuid.sh

# Appendix D – STS V10 Detailed Configuration

[Host] Name=vhaislbll25 Domain=.vha.med.va.gov FQDN=%(Name)s%(Domain)s IP=10.5.20.180 AppDir=/u01/app JavaHome=%(AppDir)s/jdk1.6 BeaHome=%(AppDir)s/wls1032 WlsHome=%(BeaHome)s/wls WlsInstaller=wls1032 generic.jar

[Domain] Tag=v10 BaseDir=@@Host\_AppDir@@/domains Name=%(Tag)s.prod Home=%(BaseDir)s/%(Name)s PortGroup=72 Serial=0 ProductionModeEnabled=true

[NodeManager] ListenPort=5556

[AdminServer] Serial=00 Name=admin.@@Domain\_Name@@ ListenAddress=@@Host\_IP@@ ListenPort=@@Domain\_PortGroup@@00 SSL\_ListenPort=@@Domain\_PortGroup@@99 AdministrationPort=@@Domain\_PortGroup@@88 Url=t3://@@Host\_IP@@:%(ListenPort)s SSL\_Url=t3s://@@Host\_IP@@:%(AdministrationPort)s Start\_Arg=-server -Xms360m -Xmx360m -XX:PermSize=128m -XX:MaxPermSize=256m \ -Xverify:none -Dcds.jndi.provider.url=%(Url)s

[User]

Admin\_Name=weblogic Admin\_Pass=admin123 App\_Group=DSAdmin App\_Users=sts.admin App\_User Pswd Char=

[ManagedServer] SerialList=01,02,03,04,05 Start\_ArgMem=-Xms640m -Xmx640m -XX:PermSize=128m -XX:MaxPermSize=384m -server -Xverify:none Start\_JavaHome=@@Host\_JavaHome@@ Start\_JavaVendor=Sun Start\_BeaHome=@@Host\_BeaHome@@ Start\_BeaHome=@@Host\_BeaHome@@ Start\_ClassPath\_Bea@Domain\_Home@@ Start\_ClassPath\_A=%(Start\_RootDirectory)s/lib/antlr-2.7.6.jar Start\_ClassPath\_B=@@Host\_WlsHome@@/server/lib/weblogic.jar Start\_ClassPath\_C=%(Start\_RootDirectory)s/sts.config [[need create dir]] Start\_ClassPath=%(Start\_ClassPath\_A)s:%(Start\_ClassPath\_B)s:%(Start\_ClassPath\_C)s Name01=deployment ListenAddress01=@@Host\_IP@@ ListenPort01=@@Domain\_PortGroup@@01 SSL\_ListenPort01=@@Domain\_PortGroup@@11 AdministrationPort01=@@Domain\_PortGroup@@21 Machine01=@@Host\_FQDN@@ Url01=t3://@@Host\_IP@@:%(ListenPort01)s Start\_ArgMem01=-Xms2048m -Xmx2048m -XX:PermSize=128m -XX:MaxPermSize=384m -server -Xverify:none Start\_Arg01=%(Start\_ArgMem01)s -Dcds.jndi.provider.url=%(Url01)s

Name02=browser ListenAddress02=@@Host\_IP@@ ListenPort02=@@Domain\_PortGroup@@04 SSL\_ListenPort02=@@Domain\_PortGroup@@14 AdministrationPort02=@@Domain\_PortGroup@@24 Machine02=@@Host\_FQDN@@ Url02=t3://@@Host\_IP@@:%(ListenPort02)s Start Arg02=%(Start ArgMem)s -Dcds.jndi.provider.url=%(Url02)s

Name03=ntrt ListenAddress03=@@Host\_IP@@ ListenPort03=@@Domain\_PortGroup@@02 SSL\_ListenPort03=@@Domain\_PortGroup@@12 AdministrationPort03=@@Domain\_PortGroup@@22 Machine03=@@Host\_FQDN@@ Url03=t3://@@Host\_IP@@:%(ListenPort03)s Start\_Arg03=%(Start\_ArgMem)s -Dcds.jndi.provider.url=%(Url03)s

Name04=ted ListenAddress04=@@Host\_IP@@ ListenPort04=@@Domain\_PortGroup@@08 SSL\_ListenPort04=@@Domain\_PortGroup@@18 AdministrationPort04=@@Domain\_PortGroup@@28 Machine04=@@Host\_FQDN@@ Url04=t3://@@Host\_IP@@:%(ListenPort04)s Start Arg04=%(Start ArgMem)s -Dcds.jndi.provider.url=%(Url04)s

Name05=vuid ListenAddress05=@@Host\_IP@@ ListenPort05=@@Domain\_PortGroup@@03 SSL\_ListenPort05=@@Domain\_PortGroup@@13 AdministrationPort05=@@Domain\_PortGroup@@23 Machine05=@@Host\_FQDN@@ Url05=t3://@@Host\_IP@@:%(ListenPort05)s Start Arg05=%(Start ArgMem)s -Dcds.jndi.provider.url=%(Url05)s

#### [JDBC]

SerialList=01,02,03 Url=jdbc:oracle:thin:@vhaislbll25.vha.med.va.gov:1521:stsd01 DriverName=oracle.jdbc.OracleDriver KeepXaConnTillTxComplete= XaEndOnlyOnce=true XaSetTransactionTimeout=true XaRetryDurationSeconds=300 XaTransactionTimeout=120 InitialCapacity=1 CapacityIncrement=1 MaxCapacity=15 TestConnectionsOnReserve=true TestTableName=SQL SELECT 1 FROM DUAL GlobalTransactionsProtocol=TwoPhaseCommit

Name01=Deployment User01=ds\_@@Domain\_Tag@@ Password=...... Password\_Key01=c2s106 JNDINames01=jdbc/gov.va.med.term.deployment Target01=@@ManagedServer\_Name01@@

Name02=VETS User02=vts\_@@Domain\_Tag@@ Password=...... Password\_Key02=c2s92 JNDINames02=jdbc/gov.va.med.term.services Target02=@@ManagedServer\_Name01@@,@@ManagedServer\_Name02@@,\ @@ManagedServer\_Name03@@,@@ManagedServer\_Name04@@,\ @@ManagedServer\_Name05@@

Name03=NTRT User03=ntrt\_@@Domain\_Tag@@ Password=...... Password\_Key03=c2s145 JNDINames03=jdbc/gov.va.med.term.ntrt Target03=@@ManagedServer\_Name03@@ GlobalTransactionsProtocol03=OnePhaseCommit

[Log] BaseDir=@@Domain\_BaseDir@@/logs RotationType=byTime NumberOfFilesLimited=false RotateLogOnStartup=false